GUINNESS ATES INC. 1ts AMES McG ASSOCIA + nsul 

## CPSE Portal Session Notes

### **Topics Covered**

- \* Classroom Attendance
  - \* Sign Classroom Attendance
- \* Attendance Entry / Record
  - Recording Attendance/Treatment Logs
  - \* Weekly Attendance Calendar
  - \* Attendance Entry Screen
  - \* Editing an Existing Attendance
  - \* Group Attendance
- \* Creating Defaults for Session Notes
- \* Signing Attendance / Review & Sign
  - \* Choosing Your PIN
- Co-Signing Session Notes

- \* Un-signing Attendance / Making Corrections After Signed
  - \* View Unsigned Attendances
- \* Printing Logs
  - \* Child Treatment Log
  - \* Parent Signature Log
- \* Reports
  - \* View Caseload (for Service Providers)
  - Enrollment Lookup (for Agencies & Independent Providers)
- Closing

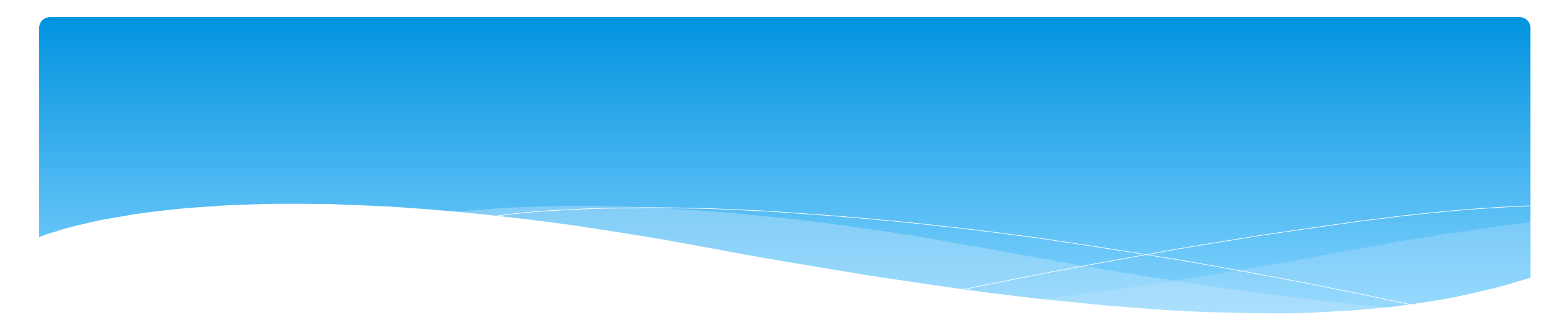

#### **Classroom Attendance**

Support@CPSEPortal.com

#### **Classroom Attendance**

- \* For children in a Center Based classroom program, their presence is recorded as present or absence.
  - \* There is no distinction between why they were not present.
  - \* No additional information is entered (times, activities, progress, etc.).
  - \* Your agency can create a school schedule that will grey out the days when school is closed.
- \* However, their services Center Based Related Services (OT, PT, etc.) are recorded with detailed entries.

#### **Entering Classroom Attendance**

#### \* Go To Attendance -> Classroom Attendance

\* Click on "Attendance" to the right of the classroom.

| Filter Classroo<br>Session:<br>2019 - 2020 V<br>Apyly Filter | Vinter V           | Active During ( | Select Month & Year | ):      |            |            |         |                |                 |  |
|--------------------------------------------------------------|--------------------|-----------------|---------------------|---------|------------|------------|---------|----------------|-----------------|--|
| Attendance                                                   | Class              | Description     | School Year         | Program | # Students | # Teachers | # Aides |                |                 |  |
| Attendance                                                   | AQ - 1 AM (29:0:0) | AQ - 1 AM       | 2019 - 2020 Winter  | 9100    | 8          | 1          | 0       | Edit Classroom | Assign Children |  |
| Attendance                                                   | AQ - 2 (97:0:0)    | AQ - 2          | 2019 - 2020 Winter  | 9160    | 7          | 1          | 0       | Edit Classroom | Assign Children |  |
| Attendance                                                   | AQ - 3 AM (82:0:0) | AQ - 3 AM       | 2019 - 2020 Winter  | 9165    | 8          | 2          | 0       | Edit Classroom | Assign Children |  |

AttendanceCaseload IClassroom AttendanceImage: Classroom AttendanceWeekly AttendanceImage: Classroom AttendancesView Unsigned AttendancesImage: Classroom AttendancesDigital SignatureImage: Classroom Attendances

#### **Entering Classroom Attendance**

- \* If a child is present single click on the day and it will be highlighted in green. Green indicates child was present for that day.
- \* If the child was absent double click on the day and it will change to the color Red. Red indicates the child was absent for that day.
- \* If school was closed, the date of the closure will be greyed out.

| ~                                | Current Week | >        |          |          |                    |
|----------------------------------|--------------|----------|----------|----------|--------------------|
| Enrollment                       | Mon 🗹        | Tue 🗹    | Wed 🗹    | Thu 🗹    | Fri 🗹              |
|                                  |              |          |          |          |                    |
|                                  | 03/07/22     | 03/08/22 | 03/09/22 | 03/10/22 | 03/11/22           |
| 1/03/22-6/24/22 (CB2122W0009637) | signed       | signed   | signed   | signed   | signed             |
| 9/02/21-6/24/22 (CB2122W0009481) | signed       | signed   | signed   | signed   | signed             |
| 9/20/21-6/24/22 (CB2122W0009461) | signed       | signed   | signed   | signed   | signed             |
| 9/02/21-6/24/22 (CB2122W0009629) | signed       | signed   | signed   | signed   | signed             |
|                                  |              |          |          |          | Total Sessions: 20 |

## Signing Classroom Attendance

# \* Go to Attendance > Digital Signature > Sign Classroom Attendance

| Attendance        | Caseload N | Maintenance Lookup |               |  |  |  |  |  |
|-------------------|------------|--------------------|---------------|--|--|--|--|--|
| Classroom Attend  | lance      |                    |               |  |  |  |  |  |
| Weekly Attendand  | ce         |                    |               |  |  |  |  |  |
| View Unsigned A   | ttendances |                    |               |  |  |  |  |  |
| Digital Signature |            | Sign Attendance    | е             |  |  |  |  |  |
|                   |            | Review and Sig     | n Attendance  |  |  |  |  |  |
|                   |            | Sign Classroom     | Attendance    |  |  |  |  |  |
|                   |            | Unsign Attenda     | nce           |  |  |  |  |  |
|                   |            | Unsign Classro     | om Attendance |  |  |  |  |  |

## Signing Classroom Attendance

\* This screen shows the attendance you need to review/edit/sign for.

- \* You can filter by a classroom, month, the county and provider.
- \* Once you have selected your filter, hit "Retrieve".

| Classroom: | Month:     |     | ~   | Cor | unty:<br>OCKI | :<br>LAN[ | D |   | ~ | P<br>0 | Provid<br>J. | der: | ), IN | С  |    |    | Re | etriev | e  | 5  | Sign | Atte | ndan | nce |    |    |    |    |    |    |    |
|------------|------------|-----|-----|-----|---------------|-----------|---|---|---|--------|--------------|------|-------|----|----|----|----|--------|----|----|------|------|------|-----|----|----|----|----|----|----|----|
|            | Child Name | 1 2 | 2 3 | 4   | 5             | 6         | 7 | 8 | 9 | 10     | 11           | 12   | 13    | 14 | 15 | 16 | 17 | 18     | 19 | 20 | 21   | 22   | 23   | 24  | 25 | 26 | 27 | 28 | 29 | 30 | 31 |
|            |            |     |     |     |               |           |   |   |   |        |              |      |       |    |    |    |    |        |    |    |      |      |      |     |    |    |    |    |    |    |    |
|            |            |     |     |     |               |           |   |   |   |        |              |      |       |    |    |    |    |        |    |    |      |      |      |     |    |    |    |    |    |    |    |
|            |            |     |     |     |               |           |   |   |   |        |              |      |       |    |    |    |    |        |    |    |      |      |      |     |    |    |    |    |    |    |    |
|            |            |     |     |     |               |           |   |   |   |        |              |      |       |    |    |    |    |        |    |    |      |      |      |     |    |    |    |    |    |    |    |
|            |            |     |     |     |               |           |   |   |   |        |              |      |       |    |    |    |    |        |    |    |      |      |      |     |    |    |    |    |    |    |    |
|            |            |     |     |     |               |           |   |   |   |        |              |      |       |    |    |    |    |        |    |    |      |      |      |     |    |    |    |    |    |    |    |
|            |            |     |     |     |               |           |   |   |   |        |              |      |       |    |    |    |    |        |    |    |      |      |      |     |    |    |    |    |    |    |    |

## Signing Classroom Attendance

- Teachers can delete attendances but you cannot add them on this screen before your sign your attendances.
- \* First, select the attendances you wish to sign for by clicking the box next to each name.
- \* Once you have reviewed/edited your attendance, click on "Sign Attendance".
- \* Read the agreement, enter your pin and click "I agree."

| Class | room: Month:<br>Apr 2021 |     | ~ |   | unty:<br>DCKL | AND |   |   | ۹<br>۲ | <b>rovi</b> a<br>J. | der: | ), IN | С  | ~  |    | Re | triev | e  |    | Sign | Atte | ndar | nce |    |    |    |    |    |    |    |
|-------|--------------------------|-----|---|---|---------------|-----|---|---|--------|---------------------|------|-------|----|----|----|----|-------|----|----|------|------|------|-----|----|----|----|----|----|----|----|
|       | Child Name               | 1 2 | 3 | 4 | 5             | 6 7 | 8 | 9 | 10     | 11                  | 12   | 13    | 14 | 15 | 16 | 17 | 18    | 19 | 20 | 21   | 22   | 23   | 24  | 25 | 26 | 27 | 28 | 29 | 30 | 31 |
|       | T                        |     |   |   |               |     |   |   |        |                     |      |       |    |    |    |    |       |    |    |      |      |      |     |    |    |    |    |    |    |    |
|       |                          |     |   |   |               |     |   |   |        |                     |      |       |    |    |    |    |       |    |    |      |      |      |     |    |    |    |    |    |    |    |
|       |                          |     |   |   |               |     |   |   |        |                     |      |       |    |    |    |    |       |    |    |      |      |      |     |    |    |    |    |    |    |    |
|       |                          |     |   |   |               |     |   |   |        |                     |      |       |    |    |    |    |       |    |    |      |      |      |     |    |    |    |    |    |    |    |
|       |                          |     |   |   |               |     |   |   |        |                     |      |       |    |    |    |    |       |    |    |      |      |      |     |    |    |    |    |    |    |    |
|       |                          |     |   |   |               |     |   |   |        |                     |      |       |    |    |    |    |       |    |    |      |      |      |     |    |    |    |    |    |    |    |
|       |                          |     |   |   |               |     |   |   |        |                     |      |       |    |    |    |    |       |    |    |      |      |      |     |    |    |    |    |    |    |    |

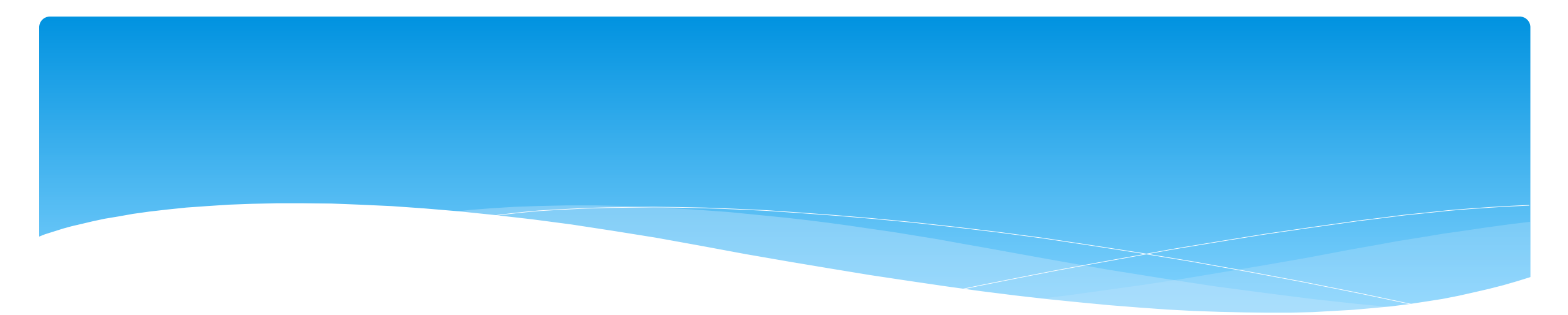

#### **Attendance Entry / Record**

Support@CPSEPortal.com

#### Attendance Entry/Record

For SEIT, fee for Related Services or Related Services as part of a Center Based classroom tuition program, the Attendance Entry or Attendance Record contains:

- \* Child
- \* Service Type
- \* Individual vs. Group
- \* Date of Service
- \* Time In/Time Out
- \* Co-Visit with Supervisor
- \* Setting

#### \* Location

- \* Entry Type: Provided, Missed or Make-Up
- \* ICD 10 Codes
- \* CPT Codes
- \* Does Not Meet Medicaid Requirements
- \* Progress
- \* Notes also referred to as session notes, treatment notes or treatment logs.

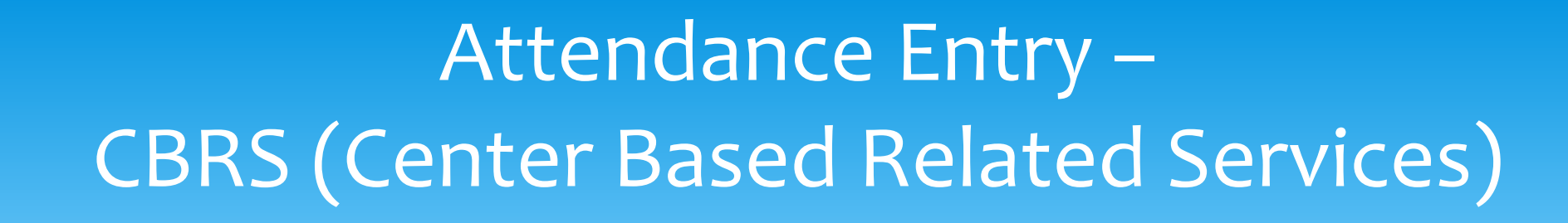

- \* The services provided to a child in a Center Based program is called Center Based Related Services, which is commonly called CBRS.
- Even though CBRS is included within the cost of the tuition, it is imperative that
   ALL CBRS have attendance/session notes entered into the Portal.
- \* These session notes are needed for the County to be able to bill Medicaid for any services provided for possible reimbursement.

#### Recording Attendance / Treatment Logs

- \* Used for all services including:
  - \* SEIT / SEIS
  - \* Fee for service Related Services (OT, PT, etc)
  - Related Services that are included on the IEP for a child in a Center Based classroom program (OT, PT, etc.)
- \* Go to Attendance -> Weekly Attendance

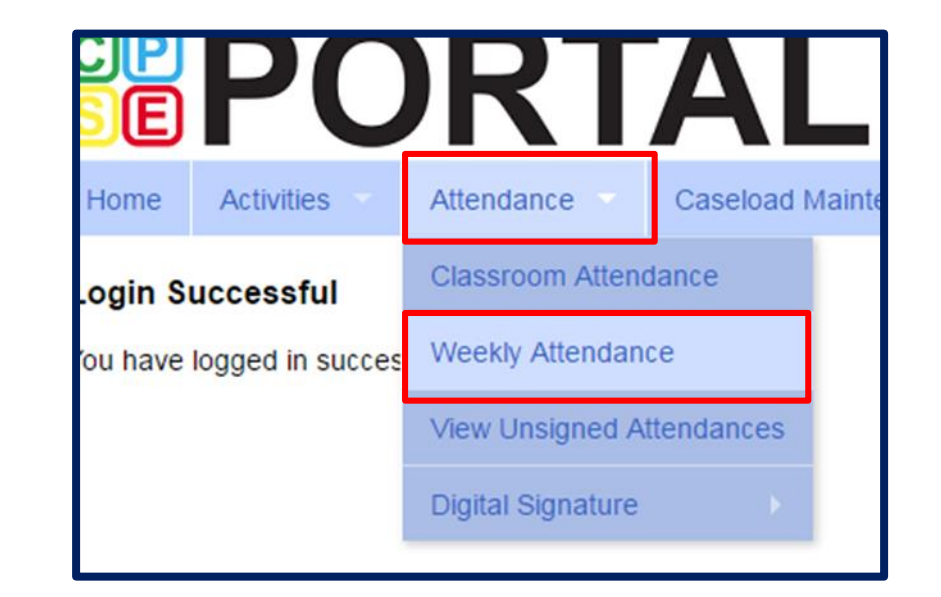

## Weekly Attendance Calendar

| Weekly          | Attendance   |                        |              |                        |              |              |              |
|-----------------|--------------|------------------------|--------------|------------------------|--------------|--------------|--------------|
| · ·             |              | ✓ Jump To: 06/04/23 Sa | ive          |                        |              |              |              |
| <4 1            | today 🔛      |                        |              | Jun 04, 2023 - Jun 10, | 2023         |              |              |
|                 | Sunday       | Monday                 | Tuesday      | Wednesday              | Thursday     | Friday       | Saturday     |
|                 | Jun 04, 2023 | Jun 05, 2023           | Jun 06, 2023 | Jun 07, 2023           | Jun 08, 2023 | Jun 09, 2023 | Jun 10, 2023 |
| 7ам             |              |                        |              |                        |              |              |              |
|                 |              |                        |              |                        |              |              |              |
| 8 <sub>AM</sub> |              |                        |              |                        |              |              |              |
|                 |              |                        |              |                        |              |              |              |
|                 |              |                        |              |                        |              |              |              |
| 9ам             |              |                        |              |                        |              |              |              |
|                 |              |                        |              |                        |              |              |              |
| 10ам            |              |                        |              | -                      |              |              |              |
|                 |              |                        |              |                        |              |              |              |
| 44              |              |                        |              |                        |              |              |              |
| 11AM            |              |                        |              |                        |              |              |              |
|                 |              |                        |              |                        |              |              |              |
| 12рм            |              |                        |              |                        |              |              |              |
|                 |              |                        |              |                        |              |              |              |
| 1.04            |              |                        |              |                        |              |              |              |
| I PM            |              |                        |              |                        |              |              |              |
|                 |              |                        |              |                        |              |              |              |
| 2рм             |              |                        |              |                        |              |              |              |
|                 |              |                        |              |                        |              |              |              |
| Зрм             |              |                        |              |                        |              |              |              |
|                 |              |                        |              |                        |              |              |              |
|                 |              |                        |              |                        |              |              |              |
| <b>4</b> РМ     |              |                        |              |                        |              |              |              |
|                 |              |                        |              |                        |              |              |              |

## Weekly Attendance Calendar

- The drop down in the upper left (yellow highlight) shows the current therapist.
- \* You can change weeks by changing the "Jump to:" date or using the navigation buttons (red arrows).
- The calendar displays the attendance entries for the current therapist.
- \* To add a new entry, click the time slot corresponding to when the session was provided, and this will bring up the Attendance Entry Screen.

| Weekly Atte                                                                                                 | ndance                 |                                           |      |                                         |                                           |
|----------------------------------------------------------------------------------------------------|------------------------|-------------------------------------------|------|-----------------------------------------|-------------------------------------------|
| HOFFMAN, K                                                                                                  | RISTEN                 | Jump To: 02/28/21                         | Save |                                         |                                           |
| <a th="" today<="" 🏦=""><th>» <b>( )</b></th><th></th><th></th><th></th><th>Feb 28, 2021 - Mar 06,</th></a> | » <b>( )</b>           |                                           |      |                                         | Feb 28, 2021 - Mar 06,                    |
|                                                                                                    | Sunday<br>Feb 28, 2021 | Monday<br>Mar 01, 2021                    |      | Tuesday<br>Mar 02, 2021                 | Wednesday<br>Mar 03, 2021                 |
| 7ам                                                                                                    |                        |                                           |      |                                         |                                           |
| 8ам                                                                                                    |                        |                                           |      |                                         |                                           |
|                                                                                                    |                        |                                           |      | 08:45 am to 09:15 am                    |                                           |
| 9ам                                                                                                    |                        | 09:00 am to 09:30 am<br>DUDLEY HARDEN     |      | JERROD BENTON                           | 09:00 am to 09:30 am<br>DUDLEY HARDEN     |
|                                                                                                    |                        | 09:30 am to 10:00 am<br>PRUDENCE THORNTON |      |                                         | 09:30 am to 10:00 am<br>PRUDENCE THORNTON |
| 10ам                                                                                                    |                        | 10:05 am to 10:35 am<br>FREDRICK POWERS   |      | 10:05 am to 10:35 am<br>TAD STOVALL     | 10:10 am to 10:40 am<br>FREDRICK POWERS   |
| 11 <sub>AM</sub>                                                                                            |                        | 10:45 am to 11:15 am<br>ERNEST FOSTER     |      | 10:45 am to 11:15 am<br>LOWELL HOLBROOK |                                           |
|                                                                                                    |                        | 11:40 am to 12:10 pm                      |      | 11:20 am to 11:50 am<br>PAULINE PEOPLES | 11:15 am to 11:45 am<br>JERROD BENTON     |

### **Attendance Entry Screen**

#### This screen has fields for:

- \* Time In / Time Out
- \* Setting / Location
- # of sessions to bill (should be 1 for most related services) SEIT may be in increments of 30 or 60 minute sessions (per IEP) (I.E. – 2x30 or 1x60)
- \* Child (enrollment)
- \* Entry Type
- \* ICD Codes
- \* CPT Codes
- \* Does Not Meet Medicaid Requirements
- Progress indicator
- \* Notes

| New Session for Mar 13, 2023     |                                 |                             |           |              | ×          |
|----------------------------------|---------------------------------|-----------------------------|-----------|--------------|------------|
| Time In: 08:00 AM • Time         | e Out: 08:30                    | AM 🗸                        | ſ         | Not Selected | Setting:   |
| Bill this session as: 1 x minute | session(s)                      |                             |           |              | ocation:   |
| Co-Visit with Supervisor         |                                 |                             |           |              | v station. |
| [Child 1]                        | Enrollment:                     |                             |           |              |            |
|                                  | Not Selected                    |                             |           | ~            |            |
|                                  | ESID                            | Nickname                    |           |              |            |
|                                  | Service Type                    | Frequency                   |           |              |            |
|                                  | Entry Type: 🗸                   |                             |           |              |            |
|                                  | Diagnosis Coo<br>Search by code | de(s):<br>or description    |           |              |            |
|                                  |                                 | CPT Codes: Il ookupl        |           | Linits:      |            |
|                                  | •                               | CF 1 Codes. [Lookup]        |           |              |            |
|                                  |                                 |                             |           |              |            |
|                                  | •                               |                             |           |              |            |
|                                  | •                               |                             |           |              |            |
|                                  | •                               |                             |           |              |            |
|                                  | •                               |                             |           |              |            |
|                                  | Does Not Me                     | eet Medicaid Requirements   |           |              |            |
|                                  | Progress: ON0                   | Progress C Limited Progress | OProgress |              |            |
|                                  | Session Notes:                  |                             |           |              |            |
|                                  |                                 |                             |           |              |            |
|                                  | Signature: Kelly                | Knowles CoSignature R       | equired   |              |            |
|                                  | Profession: L                   | icense: NPI:                |           |              |            |
|                                  |                                 |                             |           |              |            |

## Attendance Entry – Time, Setting & Location

- \* You can modify the Time In / Time Out to match exact times.
- \* Choose the setting that most closely matches the setting where the service was provided.
- \* Provide a description of the location I.E. : ABC Daycare or address of daycare.

| New Session for Mar 5, 2021                   | ×                                               |
|-----------------------------------------------|-------------------------------------------------|
| Time In: 11:15 AM  Time Out: 11:30 AM         | Setting:<br>Daycare                             |
| Bill this session as: 1 x30 minute session(s) | Location:<br>Little Red Schoolhouse, Hurley, NY |

Support@CPSEPortal.com

## Setting & Location

- \* The **"Setting"** on the session note is where the service was rendered. (School, Clinic, Other).
- \* How specific do you need to be when indicating the "Setting?"
  - \* The <u>setting</u> indicated on session notes should be <u>reflective of the actual location</u> in which the service was delivered. For example...
    - \* Public School
    - \* Private Preschool or Daycare Setting
    - \* BOCES Classroom

If there is more than one location associated with the same name, then the setting must uniquely be identified in the session note.

(e.g., the <u>physical address</u> could be recorded as the specific "<u>location</u>" for the BOCES Classroom).

\* Entering both the <u>Setting & Location</u> on the session note will ensure that all the required Medicaid components are entered and you won't have to un-sign the note and add it as a correction.

## Attendance Entry – # of Sessions

- Enter the # of sessions / units to submit to the County.
- \* In top example, this entry would be for 1-45 minute session.
- In bottom example, this would represent a 1 hour SEIT session that would be submitted as 2-30 minute sessions (this will always match the IEP).

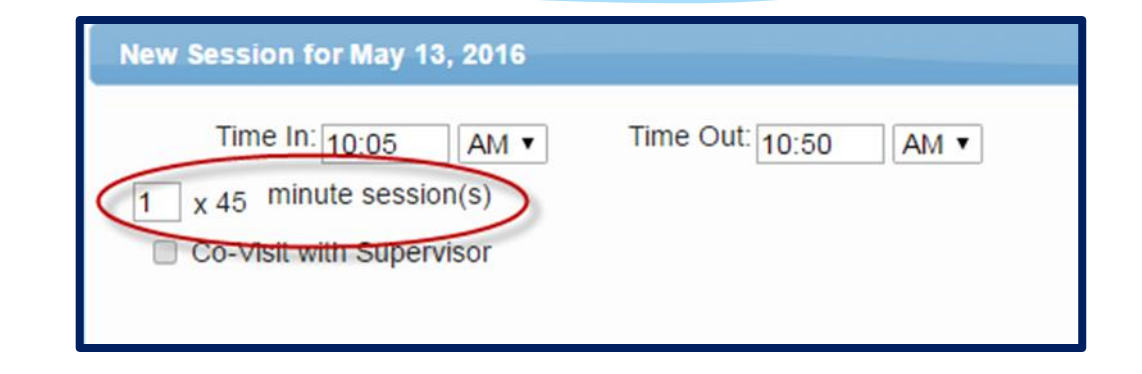

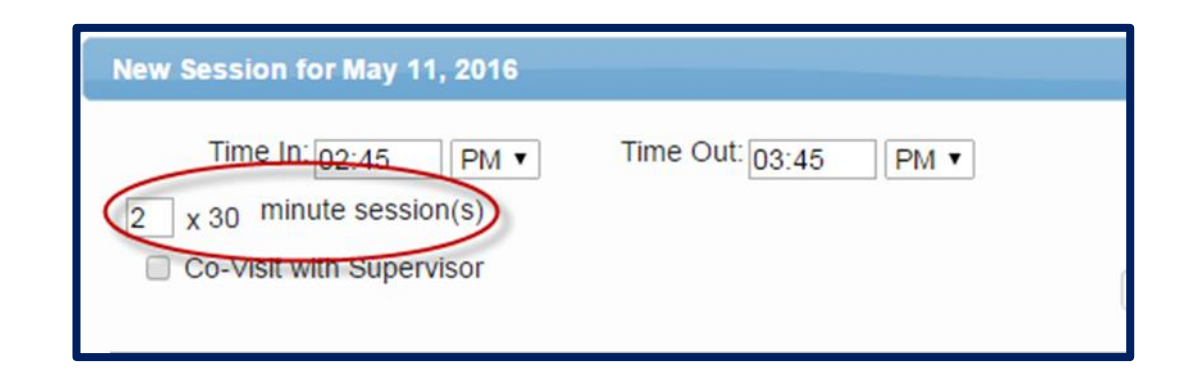

## Attendance Entry – Co-Visit

- This is for UDO/USO entries where the Supervisor is doing a co-visit with the COTA, PTA, CFY, etc.
- \* This is **NOT** for indicating a covisit with a different discipline.
- When the check box is marked, a drop down of supervisors will appear to allow the user to specify who the co-visit was with.

| New Session for Mar 5, 2021                   | ×                                                 |
|-----------------------------------------------|---------------------------------------------------|
| Time In: 11:15 AM  Time Out: 11:30 AM         | Setting:<br>Daycare 🗸                             |
| Bill this session as: 1 x30 minute session(s) | Location:<br>Little Red Schoolhouse, Hurley, NY 💌 |
|                                               |                                                   |

## Attendance Entry – Selecting the Child / Enrollment

- The "Child" list are all enrollments assigned to you.
- \* Each enrollment entry list includes:
  - \* Child's Name
  - \* Frequency
  - \* Service Type
  - \* Individual vs. Group
  - \* Date range
- \* Select the appropriate one
- \* Warning! Be careful when selecting if there are multiple lines for a child when:
  - \* You provide both therapy and service coordination.
  - \* They have both individual and group enrollments.

| New Session for Mar 5, 2021        |                                                                                                    |                                                                                                    |                  | ×            |
|------------------------------------|----------------------------------------------------------------------------------------------------|----------------------------------------------------------------------------------------------------|------------------|--------------|
| Time In: 11:15 AM • Tim            | e Out: 11:30 AM 🗸                                                                                                    |                                                                                                    | Davcare          | Setting:     |
| Bill this session as: 1 x30 minu   | ute session(s)                                                                                                    |                                                                                                    |                  |              |
| Co-Visit with Supervisor           |                                                                                                    | Little Red                                                                                                    | Schoolhouse, H   | lurley, NY 💌 |
| [AYERS, ISABELL ]                  | Child:<br>AYERS, ISABELL 2x30 - ST - I 09/09/20<br>Not Selected<br>AYERS, ISABELL 2x30 - ST - I 09/09/20<br>BENTON, JERROD 3x30 - ST - I 09/09/20<br>DAVILA, FOSTER 2x30 - ST - I 12/08/20<br>FOSTER, ERNEST 2x30 - ST - I 09/08/20<br>HARDEN, DUDLEY 2x30 - ST - I 09/08/20<br>HOLBROOK, LOWELL 2x30 - ST - I 02/20<br>MONTALVO, ROLLAND 2x30 - ST - I 02/20<br>OTT, DION 2x30 - ST - I 02/20<br>PARSONS, JUNIOR 2x30 - ST - I 01/19 | 0 - 06/25/21<br>0 - 06/25/21<br>1/20 - 06/25/21<br>0 - 06/25/21<br>20 - 06/25/21<br>1/20 - 06/25/21<br>1/09/21 - 03/26/2<br>2/09/21 - 06/25/<br>3/22/21<br>1/21 - 06/25/21 | 21<br>/21        |              |
| New Session for Mar 13, 2023       |                                                                                                    |                                                                                                    |                  | ×            |
| Time In: 08:00 AM V                | e Out: 08:30 AM 🗸                                                                                                    | ٦                                                                                                    | aycare           | Setting:     |
| Bill this session as: 1.00 x30 min | ute session(s)                                                                                                    |                                                                                                    |                  | Location:    |
| Co-Visit with Supervisor           |                                                                                                    | Little Red Scl                                                                                                    | hoolhouse, Hurle | ey, NY 💌     |
| [ADAM, ENRIQUE ]                   | Enrollment:                                                                                                    |                                                                                                    |                  |              |
|                                    | ADAM, ENRIQUE 2x30 - ST - I 09/07/22                                                                                                    | 2 - 06/23/23 Da                                                                                                    | ycare            |              |
|                                    | Service Type ST                                                                                                    | Frequency 2 >                                                                                                    | < 30             |              |

## Attendance Entry – Entry Type

- This field contains 3 entry types:
  - Provided TreatmentSession
  - Missed Treatment Session
  - \* Make Up Session

| [AYERS, ISABELL ] | Child:                                           |   |
|-------------------|--------------------------------------------------|---|
|                   | AYERS, ISABELL 2x30 - ST - I 09/09/20 - 06/25/21 | ۷ |
|                   | Entry Type: Provided Treatment Session 🗸         |   |

| [AYERS, ISABELL ] | Child:                                 |   |
|-------------------|----------------------------------------|---|
|                   | Entry Type: Missed Treatment Session V | • |

| [AYERS, ISABELL ] | Child:                                           |  |
|-------------------|--------------------------------------------------|--|
|                   | AYERS, ISABELL 2x30 - ST - I 09/09/20 - 06/25/21 |  |
|                   | Entry Type: Make Up Session   Make Up for:       |  |

## Attendance Entry – Provided Treatment Session

- Session Notes must include "Progress" made. In addition to checking the radio buttons for No Progress, Limited Progress or Progress, the session note description should include progress for the session.
- \* For example, a speech provider might enter the following note:

Session Notes: Activity Related to IEP Goals (including objectives and measures of success) and response(s) of child

was engaged and attentive throughout the session. and the clinician targeted basic concepts and responding to "wh" questions. Given picture cards, he was able to identify appropriate responses when choices were provided with 70% accuracy given moderate cues. He accurately differentiated between items that were the "same" and "different" with 70% accuracy. Therapy will continue to target expanding utterances and responding to "wh" questions.

#### **Example of Medicaid Session Note**

- \* Medicaid does not allow you to use canned session notes.
- \* Below is an example of a Medicaid session note from the Medicaid handbook:

| Student Name: John Smith                         | Service Type: Speech Therapy                                 |
|--------------------------------------------------|--------------------------------------------------------------|
| Date: December 10, 2015                          | Location: Springdale Elementary                              |
| Time in/Time out: 10:00am /10:30am               | Indiv (I) Group (G) (incl # in group): I                     |
| Practitioner Name: Montho Clork                  |                                                              |
| Session Note: During this session John produce   | ed initial, medial, and final /1/ with 80% accuracy in words |
| John is demonstrating good progress. He c        | ontinues to improve his production of the /1/ in all         |
| positions in single words.                       | A                                                            |
| Red TELTSHH                                      | 2Keng Emer. SLP 1/8/16                                       |
| Practitioner's signature, title, and credentials | Dated supervising signature and credentials if UDO required  |

## Attendance Entry – Missed Treatment Session

- \* The Missed Treatment Session is used when the child or the service provider is absent.
- \* Your session note should contain who was absent:
  - \* The child or
  - \* The therapist
- \* If you know why the child was absent then write a reason why.
- \* Once you choose Missed Treatment Session, the below items now populate:
  - \* NOICD
  - \* NOCPT
  - \* The box for Does Not Meet Medicaid Requirements will be checked.

#### Attendance Entry – Missed Treatment Session

| [ADAM, ENRIQUE ] | Enrollment:                                             |        |
|------------------|---------------------------------------------------------|--------|
|                  | ADAM, ENRIQUE 2x30 - ST - I 09/07/22 - 06/23/23 Daycare | ~      |
|                  | ESID CBRS2223W0101481 Nickname                          |        |
|                  | Service Type ST Frequency 2 x 30                        |        |
|                  | Entry Type: Missed Treatment Session                    |        |
|                  | Diagnosis Code(s):                                      |        |
|                  | NOICD                                                   |        |
|                  |                                                         |        |
|                  | CPT Codes: [Lookup]                                     | Units: |
|                  | NOCPT No CPT Code for this service                      | 1      |
|                  |                                                         |        |
|                  |                                                         |        |
|                  |                                                         |        |
|                  |                                                         |        |
|                  |                                                         |        |
|                  |                                                         |        |
|                  |                                                         |        |
|                  | Does Not Meet Medicaid Requirements                     |        |
|                  |                                                         |        |

#### Attendance Entry – Missed Treatment Session

- \* The Missed Treatment Session will appear in red on the Weekly Attendance screen.
  - \* You can have 2 children in the same time slot, as 1 is provided & 1 is missed.

| Weel        | /<br>Neekly Attendance                  |                                        |                         |                           |                          |                        |                          |
|-------------|-----------------------------------------|----------------------------------------|-------------------------|---------------------------|--------------------------|------------------------|--------------------------|
| Knov        | wles, Kelly                             | ✓ Jump To: 03/12/23 Sav                | re                      |                           |                          |                        |                          |
| ~           | ✓ A today → Mar 12, 2023 - Mar 18, 2023 |                                        |                         |                           |                          |                        |                          |
|             | Sunday<br>Mar 12, 2023                  | Monday<br>Mar 13, 2023                 | Tuesday<br>Mar 14, 2023 | Wednesday<br>Mar 15, 2023 | Thursday<br>Mar 16, 2023 | Friday<br>Mar 17, 2023 | Saturday<br>Mar 18, 2023 |
| <b>7</b> AN | n                                       |                                        | /                       |                           |                          |                        |                          |
| <b>8</b> AN | A                                       |                                        |                         |                           |                          |                        |                          |
| <b>9</b> AN | A                                       | 09:00 am to 09:30 09:00 am to 09:30 am |                         |                           |                          |                        |                          |
| <b>10</b> A | M                                       |                                        |                         |                           |                          |                        |                          |
|             |                                         |                                        |                         |                           |                          |                        |                          |
| <b>11</b> A | M                                       |                                        |                         |                           |                          |                        |                          |
| 120         |                                         |                                        |                         |                           |                          |                        |                          |
| 1ZP         |                                         |                                        |                         |                           |                          |                        |                          |

## Attendance Entry – Make Up Session

- \* If session is a makeup:
  - Choose the Entry Type Make Up Session.
  - In the corresponding date box that appears, indicate the date of the missed session that is being made-up.
  - \* If a session is made up in the same week, it is **NOT** a make-up.
  - If a session is not made up in the same week, then it should be entered as a "Make-Up" with a "Make-up for Date".

| New Session for Mar 13, 2023       |                             | ×                                      |
|------------------------------------|-----------------------------|----------------------------------------|
| Time In: 10:00 AM • Tim            | ne Out: 10:15 AM 🗸          | Setting:<br>Not Selected               |
| Bill this session as: 0.25 x60 min | nute session(s)             | Location:                              |
| Co-Visit with Supervisor           |                             | ₹                                      |
|                                    |                             |                                        |
| [ , HILLARY ]                      | Enrollment:                 |                                        |
|                                    | HILLARY 1x60 MC             | ONTHLY - PNT - I 01/03/23 - 06/23/23 ▼ |
|                                    | ESID CBRS2223W010672        | 21 Nickname                            |
|                                    | Service Type PNT            | Frequency 1 x 60                       |
|                                    | Entry Type: Make Up Session | Make Up for: 03/09/2023                |

## Attendance Entry – Diagnosis Code

- Type the start of the diagnosis code (or entire code)... pause for a second for list to fill... choose code.
- \* Once chosen, the code will show in the text box highlighted in light blue.
- \* To add a second code, repeat the process.

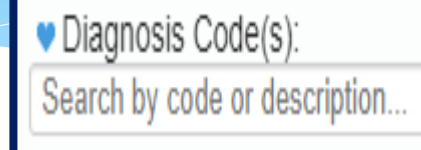

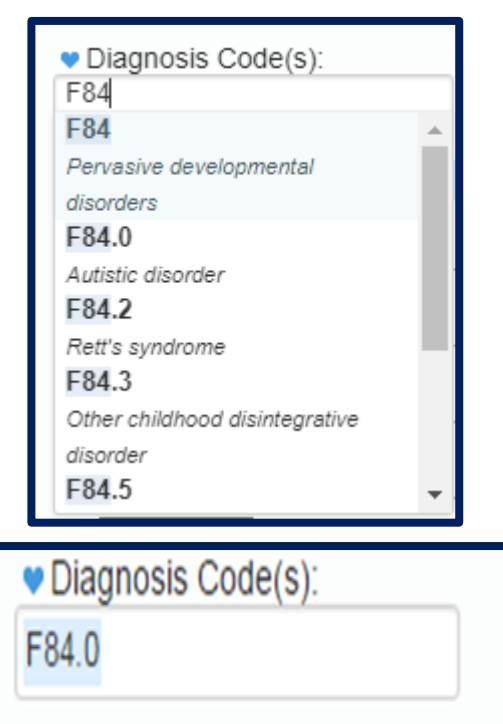

## Attendance Entry – Additional Diagnosis Codes

#### \* To add additional ICD codes:

- \* Click the blank space to the right of the last diagnosis code displayed.
- \* Type the new code... when the list appears... select the correct one.
- The additional codes will be displayed in the text box.

| Diagnosis Code(s): |   |  |  |  |  |
|--------------------|---|--|--|--|--|
| 84.0               |   |  |  |  |  |
|                    | - |  |  |  |  |

| Diagnosis Code(s):  |   |
|---------------------|---|
| F84.0 F84.5         |   |
| F84.5               |   |
| Asperger's syndrome | 1 |

| Diagnosis Code(s): | _ |
|--------------------|---|
| F84.0 F84.5        |   |
| ·                  |   |

## Attendance Entry – Diagnosis Favorites

- \* Click the blue heart next to the Diagnosis Code(s) label.
- \* A list of the diagnosis that you pre-configured as "favorites" (My Profile screen) will appear.

\* Choose the appropriate diagnosis.

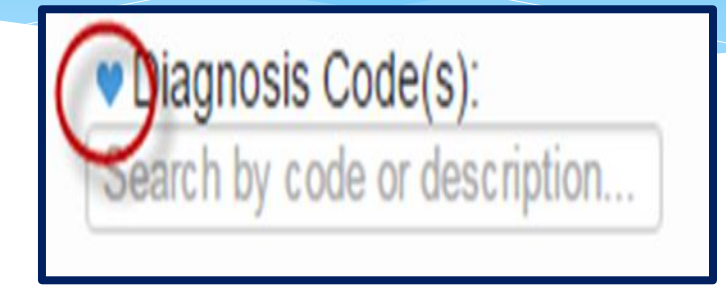

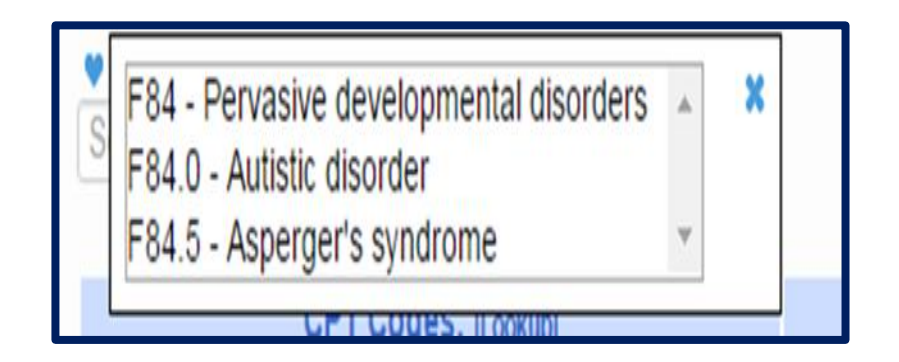

#### No ICD Code

- \* If you are a provider that does not require an ICD Code, then you can enter **NOICD**.
  - \* SEIT,
  - \* TOD,
  - \* TVI etc.....

Or a missed session will be NOICD.

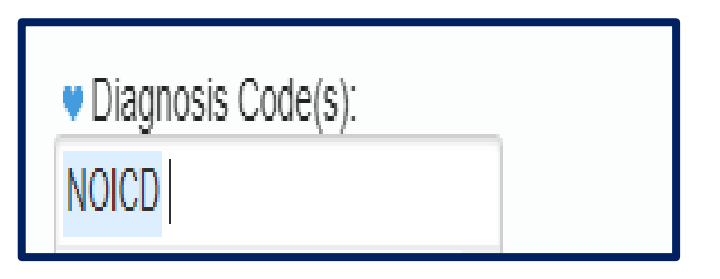

# ICD Codes

#### Billable versus Non-Billable Codes

- \* Medicaid does not accept all ICD Codes for Medicaid reimbursement purposes.
- \* The Portal has an ICD Code Lookup feature (Lookup -> ICD Code Lookup) where you can enter a specific ICD Code to see if the code will meet Medicaid requirements for billing.
- \* The list will tell you whether the code is **OK** or if the code **Requires additional digits**.

| Search Version:<br>ICD Cod | o ICD9 🔹 | ICD 10                     | Short description contains                         | Search                                                                               |
|----------------------------|----------|----------------------------|----------------------------------------------------|--------------------------------------------------------------------------------------|
| Version                    | ICD Cod  | e Specific Enough          | Short Description                                  | Long Description                                                                     |
| 10                         | R62      | Requires additional digits | Lack of expected normal physiol dev in childhood a | Lack of expected normal physiological development in childhood and adults            |
| 10                         | R62.0    | OK                         | Delayed milestone in childhood                     | Delayed milestone in childhood                                                       |
| 10                         | R62.5    | Requires additional digits | Oth and unsp lack of expected normal physiol dev i | Other and unspecified lack of expected normal physiological development in childhood |
| 10                         | R62.50   | OK                         | Unsp lack of expected normal physiol dev in childh | Unspecified lack of expected normal physiological development in childhood           |
| 10                         | R62.51   | OK                         | Failure to thrive (child)                          | Failure to thrive (child)                                                            |
| 10                         | R62.52   | OK                         | Short stature (child)                              | Short stature (child)                                                                |
| 10                         | R62.59   | OK                         | Oth lack of expected normal physiol development in | Other lack of expected normal physiological development in childhood                 |
| 10                         | R62.7    | OK                         | Adult failure to thrive                            | Adult failure to thrive                                                              |

#### ICD Codes Billable versus Non-Billable

**F80** – <u>Specific development disorders of</u> <u>speech and language</u> requires more specificity for reimbursement purposes.

> • **F80.0 through F80.4** shows additional digits and additional specificity so these codes are Medicaid reimbursable.

**F80.8** – <u>Other developmental disorders of</u> <u>speech and language</u> **also requires more specificity** for reimbursement purposes.

• **F80.81 through F80.89** shows additional digits and additional specificity so these codes are Medicaid reimbursable.

| Version | ICD Code | Specific Enough            | Short Description                                  |
|---------|----------|----------------------------|----------------------------------------------------|
| 10      | F80      | Requires additional digits | Specific developmental disorders of speech and lan |
| 10      | F80.0    | OK                         | Phonological disorder                              |
| 10      | F80.1    | OK                         | Expressive language disorder                       |
| 10      | F80.2    | OK                         | Mixed receptive-expressive language disorder       |
| 10      | F80.4    | ок                         | Speech and language development delay due to hear  |
| 10      | F80.8    | Requires additional digits | Other developmental disorders of speech and langua |
| 10      | F80.81   | OK                         | Childhood onset fluency disorder                   |
| 10      | F80.82   | OK                         | Social pragmatic communication disorder            |
| 10      | F80.89   | OK                         | Other developmental disorders of speech and langua |
| 10      | F80.9    | ОК                         | Developmental disorder of speech and language, uns |
|         |          |                            |                                                    |

Specific developmental disorders of speech and language F80-

Codes F80 Specific developmental disorders of speech and language F80.0 Phonological disorder F80.1 Expressive language disorder F80.2 Mixed receptive-expressive language disorder F80.4 Speech and language development delay due to hearing loss F80.8 Other developmental disorders of speech and language F80.81 Childhood onset fluency disorder F80.82 Social pragmatic communication disorder F80.89 Other developmental disorders of speech and language F80.9 Developmental disorder of speech and language

## ICD Codes Non-Billable ICD Codes on Prescriptions

- \* Typically, the diagnosis on a written order is determined by the ordering practitioner.
- \* If the diagnosis on the written order is not specific enough (a non-billable code), there are several options for the provider to determine which billable code to enter on the session note.
  - The Service provider's education and training
  - Evaluation Reports may provide diagnostic information
  - The ordering practitioner can provide guidance
  - The provider can consult the governing agency for their discipline, or
  - The provider can reach out to SED

#### Attendance Entry –

#### CPT (Current Procedural Terminology) Codes

- \* CPT Codes (Current Procedural Terminology) is a uniform language for coding medical services and procedures. Using CPT Codes increases the accuracy and efficiency of reporting medical treatments.
- \* CPT codes are used to identify reimbursement rates. Claims that are submitted to Medicaid must include an appropriate CPT code.
- \* CPT Codes are either **timed** or **untimed**. Timed codes require the **entry of units**, which must be indicated on the session note. (e.g., PT service (97532) is being billed for 30 minutes <u>two units</u> would need to be billed because 97532 is a 15-minute CPT code.)

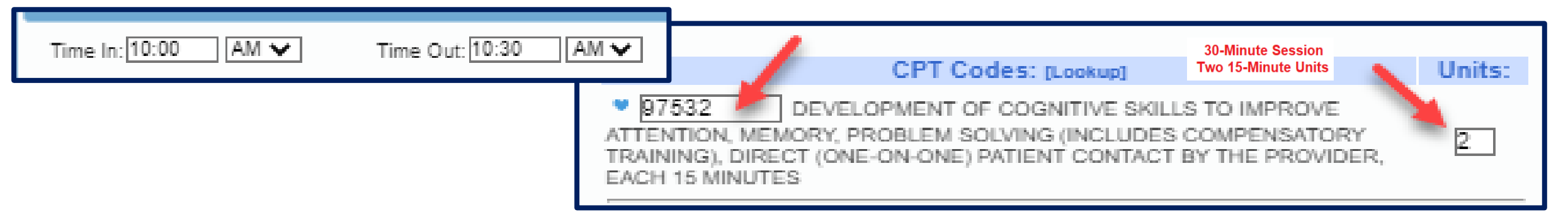

\* Untimed codes are used on a **one-per-session/per day** basis.
## Attendance Entry – CPT Code

- \* Type the CPT Code into the box.
- \* The description will appear and the units will default to "1".
- \* If the CPT Code is an untimed code, leave the units as "1" (top example).
- \* If the CPT Code is a timed code (typically based in 15 minute units), then change the number of units (bottom example).
- \* Click the blue heart next to the CPT Code(s) to create favorites.

Support@CPSEPortal.com

 

 CPT Codes: [Lookup]
 Units:

 • 92507
 TREATMENT OF SPEECH, LANGUAGE, VOICE, COMMUNICATION, AND/ OR AUDITORY PROCESSING DISORDER; INDIVIDUAL
 •

 1

| CPT Codes: [Lookup]                                                                                                    | Units: |
|----------------------------------------------------------------------------------------------------|--------|
| 97112 THERAPEUTIC PROCEDURE, ONE OR MORE AREAS,<br>EACH 15 MINUTES; NEUROMUSCULAR REEDUCATION OF MOVEMENT,<br>BALANCE, COORDINATION, KINESTHETIC SENSE, POSTURE, AND/OR<br>PROPRIOCEPTION FOR SITTING AND/OR STANDING ACTIVITIES | 2      |
| 97110 THERAPEUTIC PROCEDURE, ONE OR MORE AREAS,<br>EACH 15 MINUTES; THERAPEUTIC EXERCISES TO DEVELOP STRENGTH<br>AND ENDURANCE, RANGE OF MOTION AND FLEXIBILITY                                                                  | 1      |
| •                                                                                                    |        |

### CPT Codes – Timed vs. Untimed

\* From CPT Code list on Resources page of SED Medicaid in Education site (http://www.oms.nysed.gov/medicaid/resources/)

CPT codes are either timed or untimed. Timed codes require the entry of units. When the practitioner chooses a code, the number of units must also be indicated. For example, if the physical therapist provided a service (CPT code 97140), and the session lasted 30 minutes, two units would be billed. Untimed codes are used on a one-per-session/per day basis. With one exception, providers should not report more than one physical medicine and rehabilitation therapy service for the same 15 minute time period. The only exception involves a "supervised modality" defined by CPT codes 97010-97028 which may be reported for the same 15 minute time period as other therapy services. For more information on the use of CPT codes and the claiming parameters, please contact your individual professional organizations.

#### No CPT Code

- If you are a provider that does not require an ICD Code, then you can enter NOICD.
- \* Or a missed session will be NOCPT.

| AT<br>CPT Codes: [Lookup]          | Units: |
|------------------------------------|--------|
| NOCPT No CPT Code for this service | 1      |
|                                    |        |

## When To Use "Does Not Meet Medicaid Requirements"

\* If a service provider provides a session that does not meet Medicaid requirements, the, "Does Not Meet Medicaid Requirements" box on the session note should be checked.

Does Not Meet Medicaid Requirements

Progress: O Regression O No Progress O Limited Progress O Progress

- \* The checkbox should be checked for situations where the provided session does not meet Medicaid requirements. Such as...
  - The child is sleeping during the session.
  - The child was picked up by the parent in the middle of the session.
  - The child's behavior did not allow the session to be completed in its entirety; goals could not be met.
  - The service provider and child were outside for a fire drill and as a result the session was not provided.
  - The IEP was for group, but there are more than 5 students in the group. If the group exceeds 5 students, then the whole group will be marked as "Does Not Meet Medicaid Requirements".

The checkbox does not need to be checked for the following circumstances:

- Is not necessary for a "Group of 1." Billing edits will not allow Medicaid to be billed for a group of one.
- Is not necessary for Make-up sessions if the session is marked specifically as a Make-up.

## Attendance Entry – Session Note

- \* You can indicate progress using the progress indicators.
- \* In the notes, you can record your notes per policies and regulations.
- According to SED site, a session note is a "Brief description of the student's progress made by receiving the service during the session".

**Progress:** No Progress Limited Progress Progress

Session Notes:

Goal #1. Much more verbal. First day spontaneous speech was observed. Initial sd. rep. 1x. Additional speech fluent. Modeled slow easy speech.

Goal #2. Th sd. error. Modeled correct production.

#### A Completed & Signed Session Note

- 1) Student's Name
- 2) Service
- 3) Individual/ Group & Group Size
- 4) Setting (\*Location Recommended)
- 5) Time In / Time Out
- 6) Brief Description
- 7) Name/Title/Signature of provider

UDO/USO Supervisor

QA Review

- 8) Dated Signature & Credentials
- 9) CPT Code(s)
- 10) ICD Code(s)

| nild Na                               | me                                           |                                                        |                                                            |                                                                                     |                                                     | DOB                                                       | Billing Pro                                | ovider                                                                 |                                               |                                                       | NPI                                              |
|---------------------------------------|----------------------------------------------|--------------------------------------------------------|------------------------------------------------------------|-------------------------------------------------------------------------------------|-----------------------------------------------------|-----------------------------------------------------------|--------------------------------------------|------------------------------------------------------------------------|-----------------------------------------------|-------------------------------------------------------|--------------------------------------------------|
| URRIE                                 | , QUEN                                       | TIN 1)                                                 |                                                            |                                                                                     |                                                     | 12/12/17                                                  | ACHIEVE                                    | MENTS                                                                  |                                               |                                                       | 1316190903                                       |
| ervice                                |                                              |                                                        |                                                            | Individual/Group                                                                    | IEP From                                            | IEP To                                                    | District                                   |                                                                        |                                               |                                                       | County                                           |
| Speech '                              | Therapy                                      | 2)                                                     | -                                                          | <ol> <li>Individual</li> </ol>                                                      | 09/07/22                                            | 06/23/23                                                  | ROTTER                                     | DAM-MOHONAS                                                            | EN CSD                                        |                                                       | SCHENECTADY                                      |
| requent                               | су                                           |                                                        | E                                                          | SID                                                                                 |                                                     |                                                           | Rendering                                  | g Provider                                                             |                                               | License                                               | NPI                                              |
| 2x30                                  |                                              |                                                        | F                                                          | RS2223W0017241                                                                      |                                                     |                                                           | ADELAID                                    | E CARVER                                                               |                                               | 030860                                                | 1811511298                                       |
| Date Of 9                             | Service                                      |                                                        | Т                                                          | Time In 5) Time Out                                                                 | Duration                                            | # in Group                                                | Supervisir                                 | ng Provider (UDC                                                       | )/USO)                                        | License                                               | NPI                                              |
|                                       | 09/                                          | 12/22                                                  | C                                                          | 02:30 PM 03:00 PM                                                                   | 30                                                  |                                                           |                                            |                                                                        |                                               |                                                       |                                                  |
| Setting                               | 4)                                           |                                                        | L                                                          | ocation \star                                                                       | -                                                   |                                                           | Referring                                  | Provider                                                               |                                               |                                                       | NPI                                              |
| Preschoo                              | 1                                            |                                                        | ·                                                          | 123 Main Street, Schenec                                                            | tady, NY                                            |                                                           |                                            |                                                                        |                                               |                                                       |                                                  |
| СРТ                                   | Units                                        | Minutes                                                | Description                                                | n                                                                                   |                                                     |                                                           | ICD                                        | Description                                                            |                                               |                                                       |                                                  |
| 92507                                 | 1                                            | 9)                                                     | TREATMEN                                                   | T OF SPEECH, LANGU                                                                  | AGE, VOICE                                          | , <b>10)</b>                                              | F80.1                                      | Expressive langua                                                      | age disorder                                  |                                                       |                                                  |
|                                       | 1 1                                          |                                                        |                                                            |                                                                                     |                                                     |                                                           |                                            |                                                                        |                                               |                                                       |                                                  |
|                                       | ++                                           |                                                        |                                                            |                                                                                     |                                                     |                                                           |                                            |                                                                        |                                               |                                                       |                                                  |
|                                       |                                              |                                                        |                                                            |                                                                                     |                                                     |                                                           |                                            |                                                                        |                                               |                                                       |                                                  |
|                                       |                                              |                                                        |                                                            |                                                                                     |                                                     |                                                           |                                            |                                                                        |                                               |                                                       |                                                  |
|                                       |                                              |                                                        |                                                            |                                                                                     |                                                     |                                                           |                                            |                                                                        |                                               |                                                       |                                                  |
| ession I                              | Notes: A                                     | ctivity Re                                             | ated to IEP (                                              | Goals (including obje                                                               | ctives and r                                        | measures of suc                                           | ccess) and r                               | response(s) of ch                                                      | ild                                           |                                                       |                                                  |
| ession I                              | Notes: A                                     | ctivity Rel                                            | ated to IEP (                                              | Goals (including obje                                                               | ctives and r                                        | neasures of suc                                           | ccess) and r                               | response(s) of ch                                                      | ild                                           | ranziata race                                         | annan whan                                       |
| ession I<br>Que                       | Notes: A                                     | ctivity Rel                                            | ated to IEP (                                              | Goals (including obje                                                               | ctives and r<br>e session.                          | neasures of suc                                           | ccess) and r                               | response(s) of ch                                                      | ild<br>identify app                           | ropriate resp                                         | oonses when                                      |
| Gession I<br>Que<br>6) choi           | Notes: A<br>ntin wa<br>ces we                | ctivity Rel<br>s engage<br>re provic                   | ated to IEP (<br>ated and atte<br>led with 70              | Goals (including obje<br>entive throughout the<br>% accuracy given                  | <b>ctives and r</b><br>e session.<br>moderate       | neasures of suc<br>. Given pictur<br>cues. He acc         | ccess) and r<br>e cards, h<br>curately di  | r <mark>esponse(s) of ch</mark><br>ne was able to i<br>fferentiated be | <b>ild</b><br>identify app<br>tween items     | ropriate resp<br>s that were th                       | oonses when<br>ne "same" and                     |
| ession f<br>Que<br>6) choi<br>"diff   | Notes: A<br>entin wa:<br>ces we<br>erent'' v | ctivity Rel<br>s engage<br>re provic<br>vith 70%       | ated to IEP (<br>ated and atte<br>led with 70<br>accuracy. | Goals (including obje<br>entive throughout the<br>% accuracy given                  | <b>ctives and r</b><br>e session.<br>moderate       | neasures of suc<br>Given pictur<br>cues. He acc           | ccess) and r<br>e cards, h<br>curately di  | response(s) of ch<br>ne was able to i<br>fferentiated be               | <b>ild</b><br>identify app<br>tween items     | ropriate resp<br>s that were th                       | oonses when<br>ne "same" and                     |
| Gession I<br>Que<br>6) choi<br>"diffo | Notes: A<br>entin wa<br>ces we<br>erent" v   | <b>ctivity Re</b><br>s engage<br>re provic<br>vith 70% | ated to IEP (<br>ed and atte<br>led with 70<br>accuracy.   | Goals (including obje<br>entive throughout the<br>% accuracy given i<br>Name, Title | ctives and r<br>e session.<br>moderate<br>and Crede | neasures of suc<br>Given pictur<br>cues. He acc<br>ntials | ccess) and r<br>re cards, h<br>curately di | response(s) of ch<br>ne was able to i<br>fferentiated be<br>NPI        | ild<br>identify app<br>tween items<br>License | ropriate resp<br>s that were th<br><b>Date Signed</b> | oonses when<br>ne "same" and<br>Signature Methoo |

### **Group Attendance**

Group attendance is entered using same screen.

- If the chosen enrollment is for "group" the screen adds:
  - \* A field to enter # of children in the Group.
  - Links to select the other children in the group.
     The selected child is in bold.
  - \* The child name appears as the generic "Child X" until you select an enrollment for Child X.
- \* The screen provides for the ability to enter separate ICD, CPT and notes for each child.
- \* On the calendar, they display as "GRP" and then the last names.
- \* For a group of 1, you **cannot** use a group CPT code. You must use an individual CPT code.

|                                            | New Session for Jun 20, 2016                                                    |                                                                                                    | ×         |
|--------------------------------------------|---------------------------------------------------------------------------------|----------------------------------------------------------------------------------------------------|-----------|
| ١                                          | Time In: 09:15 AM ▼                                                             | Time Out: 09:45 AM ▼                                                                                              | Setting:  |
|                                            | Co-Visit with Supervisor<br>Number of Children in Group: 3 •                    | YMCA PreK                                                                                                    | Location: |
|                                            | [BERTRAND, GORDON ]<br>[BIRCH, BRENT ]<br>[Child 3]<br>[ Child 4]<br>[ Child 5] | Child 2:<br>BIRCH, BRENT 2x30 - ST - G 12/21/15 - 06/24/16<br>Diagnosis Code(s):<br>Search by code or description | <b></b>   |
|                                            |                                                                                 | CPT Codes: [Lookup]                                                                                               | Units:    |
| [BERTF<br>[BIRCH<br>[ Child 4<br>[ Child 4 | AND, GORDON ] Child<br>BRENT ] Not<br>3]<br>4]<br>5] Sea                        | 1 3:<br>Selected<br>agnosis Code(s):<br>rch by code or description                                                | <b>•</b>  |

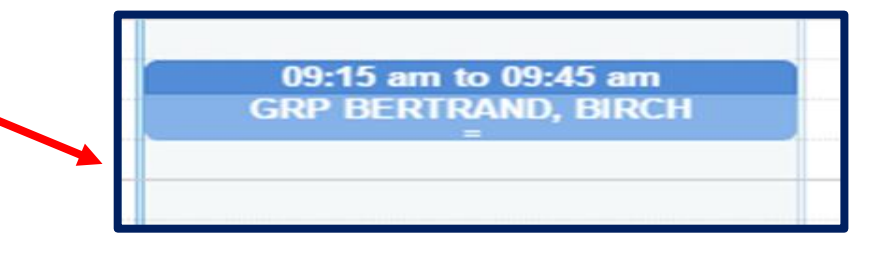

#### **Co-Treatments**

- \* Can more than one therapist providing co-treatment bill for the same session? No.
  - \* Co-Treatment consists of more than one professional providing treatment at the same time. Therapists, or therapy assistants, working together as a "Team" to treat one or more individuals cannot bill separately for the same (or different) service provided at the same time to the same individual. For co-treatments only one CPT code may be billed per session.
- \* Both therapists should complete a session note for the co-treatment, but one therapist should mark their session as, "Does Not Meet Medicaid Requirements."
  - \* If speech is one treatment, then generally speech is billable & the other service will mark as not billable.

## **Editing an Existing Attendance**

- \* Click any session on the calendar to edit or view the details of the session.
- If the fields are greyed out and there is no save button, that means the session is signed and cannot be modified without un-signing first.
- If you cannot unsign your attendance, then the child is likely on a billing voucher, and needs to be removed.

|                        |                         |                           | ,                        |              |
|------------------------|-------------------------|---------------------------|--------------------------|--------------|
| Monday<br>May 02, 2016 | Tuesday<br>May 03, 2016 | Wednesday<br>May 04, 2016 | Thursday<br>May 05, 2016 | Fri<br>May 0 |
|                        |                         |                           |                          |              |
|                        |                         |                           |                          |              |
|                        |                         |                           |                          |              |
|                        |                         |                           | 09-00 am to 09-30 am     |              |
|                        |                         |                           | MAGDALENA DELONG         |              |
|                        |                         | 09:20 am to 09:50 am      |                          |              |
|                        | 09:45 am to 10:15 am    | SUSLIA ELVINE             |                          |              |
|                        | TRACY CRAIN             |                           | 10:00 am to 10:30 am     |              |
|                        |                         | 10:10 am to 10:40 am      | TRACY CRAIN              |              |
|                        |                         | MAGDALENA DELONG          | 40-25 or to 41-05 or     |              |
|                        |                         |                           | TRACEY FELICIANO         |              |
|                        | 11:00 am to 11:30 am    | 11:00 am to 11:30 am      |                          |              |
|                        | BRAIN LEVY              | BRAIN LEVY                |                          |              |
|                        |                         |                           | 11:30 am to 12:00 pm     |              |
|                        |                         |                           | BRAIN LEVY               |              |
|                        | 12:00 pm to 12:30 pm    | 12:00 pm to 12:30 pm      |                          |              |
|                        | TRENT MCCORMACK         | TRENT MCCORMACK           |                          |              |
|                        |                         |                           |                          |              |
|                        |                         |                           | 12:45 pm to 01:15 pm     |              |
|                        | 01:00 pm to 01:30 pm    | 01:00 pm to 01:30 pm      | JOSEFA LEVINE            |              |
|                        | MAGDALENA DELONG        | IRACEY FELICIANO          |                          |              |
|                        |                         | 01:35 pm to 02:05 pm      |                          |              |
|                        |                         | TRACY CRAIN               |                          |              |
|                        |                         |                           |                          |              |
|                        |                         |                           |                          |              |
|                        | 02:30 pm to 03:00 pm    | 02:30 pm to 03:00 pm      |                          |              |
|                        | NEWL OKTEGA             | KENE OKTEGA               |                          |              |
|                        |                         |                           |                          |              |
|                        |                         |                           |                          |              |
|                        |                         |                           |                          |              |
|                        |                         |                           |                          |              |

#### Contemporaneous

- Session Notes must be completed by all qualified providers furnishing the services authorized in a student's IEP for each Medicaid service.
- \* Service providers must maintain <u>contemporaneous</u> records.
- \* What is the suggested time frame for completing contemporaneous Sessions Notes for Medicaid purposes? Sessions should be documented as close to the conclusion of the session as practicable. For <u>supervising clinicians</u> the session note must be signed within <u>45 days</u>.

#### **Back-To-Back Sessions**

- \* Back-to-back sessions are Medicaid reimbursable. How should time in/time out be documented in the session note? (e.g., Student A – 12:00 to 12:30 / Student B – 12:30 to 1:00)
  - Back-to-back sessions <u>are</u> Medicaid reimbursable. If sessions were delivered consistent with the written order, IEP and Medicaid policy then Medicaid may be billed for the sessions. The session note must reflect the "exact" time that the session was provided.

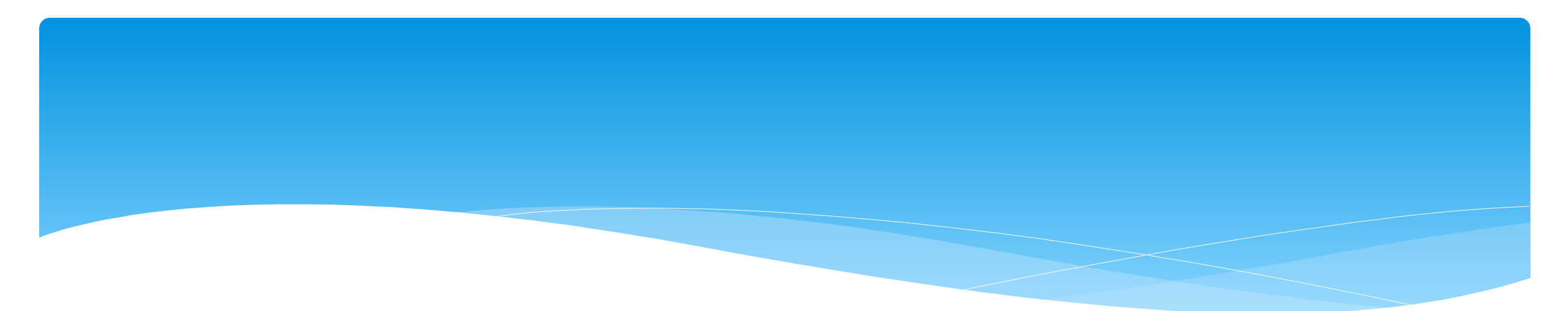

#### **Creating Defaults for Session Notes**

- \* You can create defaults for your session notes / attendances that can include:
  - \* Service Setting,
  - \* Location,
  - \* Default CPT Code,
  - \* Default ICD 10 Code.

#### \* Go to Caseload Maintenance -> My Caseload.

| Caseload Maintenance       | Lookup | Docur |
|----------------------------|--------|-------|
| CBRS Enrollments           |        |       |
| My Caseload                | ĥ      |       |
| Prescriptions for Caseload |        |       |

\* Click on the "Defaults" button at the end of the enrollment.

| My Caseloa               | d              |                     |            |             |          |             |      |          |          |                    |             |          |
|--------------------------|----------------|---------------------|------------|-------------|----------|-------------|------|----------|----------|--------------------|-------------|----------|
| Filter By<br>Provider: ① | <b>v</b> s     | ession: 2021 - 2022 | ? Winter 🔻 | Search      |          |             |      |          |          |                    |             |          |
| Status                   | ESID           | Last Name           | First Name | County      | Provider | District    | Туре | From     | То       | Service            | Assigned    |          |
|                          | RS2122W0016895 | BOYKIN              | MATTIE     | SCHENECTADY |          | Schenectady | RS   | 01/20/22 | 06/24/22 | ST 2x30 Individual | Attendances | Defaults |
|                          | RS2122W0016896 | BOYKIN              | MATTIE     | SCHENECTADY |          | Schenectady | RS   | 01/20/22 | 06/24/22 | ST1 1x30 Group     | Attendances | Defaults |
|                          | RS2122W0016596 | BROUSSARD           | DENVER     | SCHENECTADY |          | Schenectady | RS   | 09/07/21 | 01/04/22 | ST 2x30 Individual | Attendances | Defaults |
|                          | RS2122W0016597 | BROUSSARD           | DENVER     | SCHENECTADY |          | Schenectady | RS   | 09/07/21 | 01/04/22 | ST1 1x30 Group     | Attendances | Defaults |

- \* Now you will enter:
  - \* Service Setting
  - \* Location
  - \* Default CPT Code
  - \* Default ICD 10 Code
- \* You can also enter an enrollment note. Here you can enter the goals off of the IEP, and the goals will then populate to each session note. You can then adjust as needed.

| Enrollment Defaults Enrollment Info Child Name: BOYKIN, MATTIE Electronic Service ID: RS2122W0016895 Enrollment Type: RS RS Type: ST County: SCHENECTADY Provider: District: Schenectady Service Nickname: Enrollment Notes: |                  |
|----------------------------------------------------------------------------------------------------|------------------|
| For each new attendance use these default values                                                                                                    |                  |
| Bill each entry as 1 30 minute session(s) for a total duration of 30 minutes                                                                                                    |                  |
| bill cach citaly as 1 of himoto session(s) for a total databoli of of himotos.                                                                                                    |                  |
| Service Setting: Preschool   Location: Little Red Schoolhouse, Hurley, NY                                                                                                    |                  |
| Default CPT Code for new attendance                                                                                                    |                  |
| CPT Code Description                                                                                                    | Units            |
| Edit 92507 TREATMENT OF SPEECH, LANGUAGE, VOICE, COMMUNICATION, AND/ OR AUDITORY PROCESSING DISORDER; INDIVIDU                                                                                                    | IVIDUAL 1 Delete |
|                                                                                                    | Add              |
|                                                                                                    |                  |
| Default ICD10 Code for new attendance         ICD 10 Code       Description         Edit       F80.2       Mixed receptive-expressive language disorder Delete         Add       Add                                         |                  |
|                                                                                                    | Save             |

Here is an example of the session note that will populate with the defaults that were created for this child's enrollment.

| New Session for Jun 10, 2022   |                                                                                                    |                                             |
|--------------------------------|----------------------------------------------------------------------------------------------------|---------------------------------------------|
| Time In: 09:00 AM 🗸            | Time Out: 09:30 AM 🗸                                                                                                   | Settin<br>Preschool                         |
| Bill this session as: 1.00 x30 | 0 minute session(s)                                                                                                    | Location                                    |
| Co-Visit with Supervisor       |                                                                                                    | Little Red Schoolhouse, Hurley, NY          |
| [BOYKIN, MATTIE ]              | Child:<br>BOYKIN, MATTIE 2x30 - ST - I 01/20/2<br>Entry Type: Provided Treatment Sessio<br>Diagnosis Code(s):<br>F80.2 | 22 - 06/24/22 ~                             |
|                                | CPT Codes:                                                                                                    | [Lookup] Units:                             |
|                                | <ul> <li>92507 TREATMENT OF SPEECH<br/>COMMUNICATION, AND/ OR AUDITORY PR<br/>INDIVIDUAL</li> </ul>                    | H, LANGUAGE, VOICE,<br>OCESSING DISORDER; 1 |
|                                | •                                                                                                    |                                             |
|                                | ▼                                                                                                    |                                             |
|                                | •                                                                                                    |                                             |
|                                | <                                                                                                    |                                             |
|                                | Does Not Meet Medicaid Requirement                                                                                     | ents                                        |
|                                | Progress: ONo Progress O Limited Pro                                                                                   | ogressOProgress                             |
|                                | Session Notes:                                                                                                    |                                             |
|                                |                                                                                                    |                                             |
|                                |                                                                                                    | save cancel                                 |

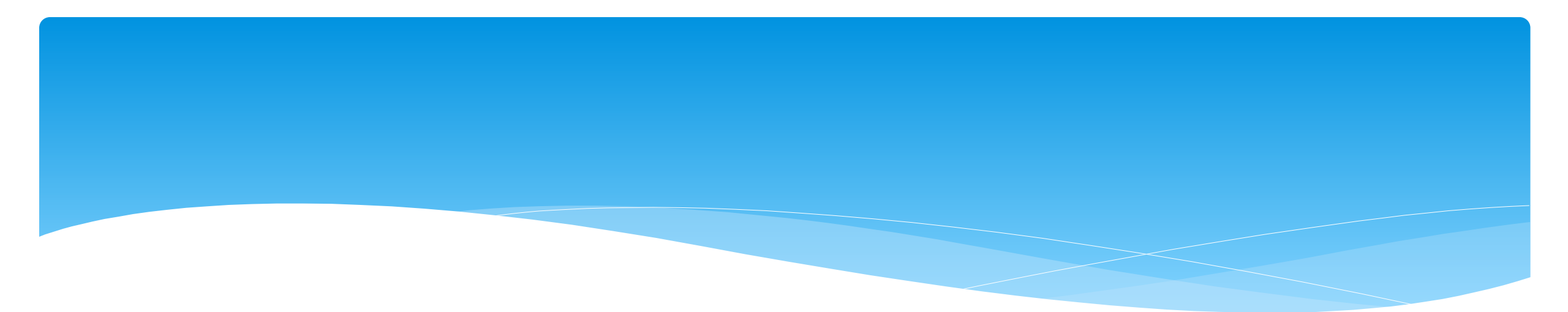

### Signing Attendance / Review and Sign

Support@CPSEPortal.com

## Signing Attendance

- \* After attendance is entered, it needs to be signed.
- \* Once it is signed, it **cannot** be modified without going through the "un-signing" process.
- \* A digital signature is equivalent to signing your name on paper with ink.
- \* A digital signature requires that you intentionally take action to indicate your signature.
- \* The action in CPSE Portal is to enter a PIN that you have chosen.
- \* Your PIN works in conjunction with your username/password.
- \* You should never share your password or your PIN with anyone.

Support@CPSEPortal.com

## Choosing / Changing Your Pin

- \* Go to My Account -> My Pin
- \* Your PIN can be numbers, letters or both.
- \* Choose a PIN and click "Save PIN".
- \* The screen will prompt you to enter your log on password.
- \* This is NOT your PIN, this is the password you use to login to CPSE Portal.
- \* Click "Proceed".

#### **PIN Selection**

You have not yet chosen a PIN. You will be unable to digitally sign attendance until you do so. Please create one now.

Save PIN

PIN Number: Jon1975

| Password Verification                           | ×              |
|-------------------------------------------------|----------------|
| For additional security, please re-enter your l | ogin password. |
| Password                                        | Proceed        |

#### **PIN Problems**

- \* The # 1 issue with PINs is letting the browser save your PIN.
- Ensure when setting / changing your PIN, that your browser doesn't try to overwrite your PIN.

| <b>PIN Selection</b>                                     |                                                                                                    |
|----------------------------------------------------------|----------------------------------------------------------------------------------------------------|
| You have not yet<br>PIN Number Jo                        | n1975 Save PIN                                                                                                 |
| PIN Selection<br>You have not yet cho<br>PIN Number 1234 | Save PIN<br>Password Verification<br>For additional security, please re-enter your login password.<br>Password |

## Signing Your Attendance

- \* Items needed for Signing:
  - \* You must have set your PIN.
  - \* You must have your Title, Signature and Credentials entered.
  - \* You must have a valid (not expired) license / profession entered.

#### **Therapist Signature In Portal**

- \* The Portal Signature shown on the <u>My Profile</u> (My Account>My Profile) screen is used on session notes and digital speech recommendations.
- \* The screenshot below shows the proper credentials for an SLP. If the Provider's credentials are not listed in the signature, a prescription or session note is signed with just a name.
  - \* Sarah Brown is not the same as Sarah Brown, Speech Pathologist, CCC-SLP.
- Medicaid states that the provider's Name, Title, Signature and Credentials must be listed on a Medicaid Session Note.

| ersonal and Prof   | essional    | User Information | Favorites • |  |
|--------------------|-------------|------------------|-------------|--|
| Information in CPS | SE Database | €                |             |  |
| Last Name          | Brow        | 'n               |             |  |
| First Name         | Sara        | h                |             |  |
| NPI                | 1720        | 278607           |             |  |

- \* Go to Attendance -> Digital Signature -> Review and Sign Attendance
- This will bring you to a screen which will verify your profile information as well as show unsigned attendances. Make sure all profile information are green checkmarks. If not then go to your profile and correct.

| - Prof | file                |                    |           |            |            |             |                                           |                      |        |       |            |           |
|--------|---------------------|--------------------|-----------|------------|------------|-------------|-------------------------------------------|----------------------|--------|-------|------------|-----------|
|        | First Nam           | e: KRIS            | TEN L     | .ast Name  | HOF        | FFMAN       | NPI: 1508012717                           |                      |        |       |            |           |
| Edi    | t 🕑 s               | igning As:         | E         | Betty Geba | auer Spee  | ech Patholo | gist, CCC-SLP                             |                      |        |       |            |           |
|        |                     |                    |           | Status     | Profess    | ion Code    | Description                               | Credential<br>Type # |        | State | From       | То        |
| Edi    | Edit 🕑 Credentials: |                    |           | $\bigcirc$ | s          | SLP         | Licensed Speech & Language<br>Pathologist | License              | 008342 | NY    | 12/20/1994 | 4/30/2024 |
|        |                     |                    |           |            |            |             | NYS Office of Profess                     | ions Search          |        |       |            |           |
|        | N                   | lissing Attes      | stations: | No Missin  | g Attestat | ions!       |                                           |                      |        |       |            |           |
|        |                     |                    |           |            |            |             |                                           |                      |        |       |            |           |
| Edi    | t 💢 P               | IN Created         | -         |            |            |             |                                           |                      |        |       |            |           |
| Uns    | igned Atte          | endances           |           |            |            |             |                                           |                      |        |       |            |           |
| Sch    | ool Year S          | Session: [         | (School Y | ear Sessio | (n) 🗸      |             |                                           |                      |        | Apply | Filter     |           |
| _      |                     |                    |           |            | ,          |             |                                           |                      |        | ppiy  |            |           |
| Г      | Audit               | By Week            | By E      | nrollmen   | L          |             |                                           |                      |        |       |            |           |
|        | Status              | Child              | Date of   | Time       | Time       |             |                                           |                      |        |       |            |           |
|        |                     |                    |           |            |            |             |                                           |                      |        |       |            |           |
|        | $\mathbf{X}$        | DEWITT             | 1/11/202  | 2 09:40    | 10:10      | Edit        |                                           |                      |        |       |            |           |
|        |                     | PERSON,<br>LIBERTY | 6/18/202  | 01:00      | 01:30      | Edit        |                                           |                      |        |       |            |           |

 Within the unsigned attendances, there will also be icons listed under the Audit tab in the "Status" column:

A green check means there are no errors

A yellow exclamation point is a warning and will not prevent signing.

A red "X" means there is an error that will prevent signing.

| Brot | file                             |                    |                    |                |             |            |                                           |                    |        |       |            |           |
|------|----------------------------------|--------------------|--------------------|----------------|-------------|------------|-------------------------------------------|--------------------|--------|-------|------------|-----------|
|      | First Nam                        | ne: KRIS           | TEN L              | Last Name      | : HOF       | FMAN       | NPI: 1508012717                           |                    |        |       |            |           |
| Edit | t ⊘ s                            | Signing As:        | E                  | Betty Geba     | auer Spee   | ch Patholo | gist, CCC-SLP                             |                    |        |       |            |           |
|      |                                  |                    |                    | Status         | Profess     | ion Code   | Description                               | Credential<br>Type | #      | State | From       | То        |
| Edit | t 🕑 C                            | credentials:       |                    | $\bigcirc$     | S           | ЪР         | Licensed Speech & Language<br>Pathologist | License            | 008342 | NY    | 12/20/1994 | 4/30/2024 |
| Edit | NYS Office of Professions Search |                    |                    |                |             |            |                                           |                    |        |       |            |           |
| Uns  | igned Atte                       | endances           |                    |                |             |            |                                           |                    |        |       |            |           |
| Sch  | iool year :                      | Session:           | (School Y          | 'ear Sessio    | n) 🗸        |            |                                           |                    |        | Apply | Filter     |           |
|      | Audit                            | By Week            | By E               | nroliment      |             |            |                                           |                    |        |       |            |           |
|      | Status                           | Child              | Date of<br>Service | f Time<br>e In | Time<br>Out |            |                                           |                    |        |       |            |           |
|      | ×                                | HESTER,<br>DEWITT  | 1/11/202           | 2 09:40        | 10:10       | Edit       |                                           |                    |        |       |            |           |
|      | 1                                | PERSON,<br>LIBERTY | 6/18/202           | 01:00          | 01:30       | Edit       |                                           |                    |        |       |            |           |
|      | 1                                | RHODES,<br>BOBBIE  | 1/18/202           | 2 11:35        | 12:05       | Edit       |                                           |                    |        |       |            |           |
|      | 1                                | RHODES,<br>BOBBIE  | 1/20/202           | 2 11:30        | 12:00       | Edit       |                                           |                    |        |       |            |           |
|      | 1                                | RHODES,<br>BOBBIE  | 1/21/202           | 2 09:40        | 10:10       | Edit       |                                           |                    |        |       |            |           |
|      |                                  |                    |                    |                |             |            |                                           |                    |        |       |            |           |

\* By clicking on the icon, you can see what the reason is.

| Sch | iool Year S | Session: (        | (School Yea        | r Sessior  | ı) <b>~</b> |      |   |            |                                       | Apply Filter                    |    |
|-----|-------------|-------------------|--------------------|------------|-------------|------|---|------------|---------------------------------------|---------------------------------|----|
| Γ   | Audit       | By Week           | By Enr             | oliment    |             |      |   |            |                                       |                                 |    |
|     | Status      | Child             | Date of<br>Service | Time<br>In | Time<br>Out |      |   |            |                                       |                                 | ×  |
|     | ×           | HESTER,<br>DEWITT | 1/11/2022          | 09:40      | 10:10       | Edit |   | Issue Type | With Attendance:<br>Description       | Data Causing Issue              |    |
|     |             | LIBERTY           | 6/18/2020          | 01:00      | 01:30       | Edit | 1 | WARNING    | Exceeds Weekly Frequency for Enrollin | hent Enrollment Frequency: 2x30 |    |
|     | 1           | RHODES,<br>BOBBIE | 1/18/2022          | 11:35      | 12:05       | Edit |   |            |                                       |                                 | Ok |
|     |             | RHODES,<br>BOBBIE | 1/20/2022          | 11:30      | 12:00       | Edit | ] |            |                                       |                                 |    |
|     | 1           | RHODES,<br>BOBBIE | 1/21/2022          | 09:40      | 10:10       | Edit |   |            |                                       |                                 |    |
|     |             |                   |                    |            |             |      | _ |            |                                       |                                 |    |

\* Click "Edit", and make appropriate changes to session note.

| مئUr | isigned Atte | ndances            |                    |            |             |      |   |               |                                                                                                    |                                                                       |
|------|--------------|--------------------|--------------------|------------|-------------|------|---|---------------|----------------------------------------------------------------------------------------------------|-----------------------------------------------------------------------|
| S    | chool Year S | Session: [         | (School Yea        | r Session  | ) 🗸         |      |   |               |                                                                                                    | ×                                                                     |
|      | -            |                    | T                  |            |             |      |   | Issues Four   | d With Attendance:                                                                                     |                                                                       |
|      | Audit        | By Week            | By Enr             | oliment    |             |      |   | lssue<br>Type | Description                                                                                            | Data Causing Issue                                                    |
|      | Status       | Child              | Date of<br>Service | Time<br>In | Time<br>Out |      |   | ERROR         | Attendance group size differs from the expected size of the CPT code listed (Marked as Meets Medicaid) | CPT Code: 92507   Expected<br>Group Size: 1   Actual Group Size:<br>2 |
|      | ו            | DEWITT             | 1/11/2022          | 09:40      | 10:10       | Edit | _ |               |                                                                                                    | 2                                                                     |
|      |              | PERSON,<br>LIBERTY | 6/18/2020          | 01:00      | 01:30       | Edit |   |               |                                                                                                    | Ok                                                                    |
|      |              | RHODES,<br>BOBBIE  | 1/18/2022          | 11:35      | 12:05       | Edit |   |               |                                                                                                    |                                                                       |

## Review and Sign by Week

- \* By Week:
  - Under the "By Week" tab, the attendances are listed by date.
  - You may view more information, as well as sign the attendances, by clicking the "Review & Sign" link under the navigation column.

| First Name:                                                                                                    | KRISTEI                                                                                      | N Last Name                                                                                     | : HOFFMAN                                                                                                    | NPI: 1508012717                              |                    |        |       |            |           |  |  |  |  |  |
|----------------------------------------------------------------------------------------------------|----------------------------------------------------------------------------------------------|-------------------------------------------------------------------------------------------------|----------------------------------------------------------------------------------------------------|----------------------------------------------|--------------------|--------|-------|------------|-----------|--|--|--|--|--|
| dit ⊘ Sig                                                                                                    | ning As:                                                                                     | Betty Geba                                                                                      | auer Speech Patholog                                                                                                    | gist, CCC-SLP                                |                    |        |       |            |           |  |  |  |  |  |
|                                                                                                    |                                                                                              | Status                                                                                          | Profession Code                                                                                                    | Description                                  | Credential<br>Type | #      | State | From       | То        |  |  |  |  |  |
| dit 🕑 Cre                                                                                                    | dentials:                                                                                    | $\bigcirc$                                                                                      | SLP                                                                                                    | Licensed Speech & Language<br>Pathologist    | License            | 008342 | NY    | 12/20/1994 | 4/30/2024 |  |  |  |  |  |
|                                                                                                    |                                                                                              |                                                                                                 |                                                                                                    | NYS Office of Profess                        | ions Search        |        |       |            |           |  |  |  |  |  |
| Missing Attestations: No Missing Attestations!                                                                               |                                                                                              |                                                                                                 |                                                                                                    |                                              |                    |        |       |            |           |  |  |  |  |  |
|                                                                                                    |                                                                                              |                                                                                                 |                                                                                                    |                                              |                    |        |       |            |           |  |  |  |  |  |
| dit 👗 PIN                                                                                                    | Created                                                                                      |                                                                                                 |                                                                                                    |                                              |                    |        |       |            |           |  |  |  |  |  |
| Unsigned Attendances                                                                                                    |                                                                                              |                                                                                                 |                                                                                                    |                                              |                    |        |       |            |           |  |  |  |  |  |
| iong no a r morn                                                                                                    |                                                                                              |                                                                                                 |                                                                                                    | School Year Session: (School Year Session) V |                    |        |       |            |           |  |  |  |  |  |
| hool Year Se                                                                                                    | ssion: (Sc                                                                                   | hool Year Sessio                                                                                | n) 🗸                                                                                                    |                                              |                    |        | Apply | Filter     |           |  |  |  |  |  |
| chool Year Se                                                                                                    | ssion: (Sc                                                                                   | hool Year Sessio                                                                                | n) 🗸                                                                                                    |                                              |                    | (      | Apply | Filter     |           |  |  |  |  |  |
| chool Year Se                                                                                                    | ssion: (Sc<br>By Week                                                                        | hool Year Sessio<br>By Enrollment                                                               | n) 🗸                                                                                                    |                                              |                    | (      | Apply | Filter     |           |  |  |  |  |  |
| Audit E<br>Start<br>Date                                                                                                    | ssion: (Sc<br>By Week<br>End<br>Date                                                         | bool Year Sessio<br>By Enrollment<br>Number Of<br>Unsigned<br>Attendances                       | n) V                                                                                                    |                                              |                    |        | Apply | Filter     |           |  |  |  |  |  |
| Audit E<br>Start<br>Date<br>10/27/2019                                                                                       | ssion: (Sc<br>By Week<br>End<br>Date<br>11/02/2019                                           | bool Year Sessio<br>By Enrollment<br>Number Of<br>Unsigned<br>Attendances                       | n) V<br>Navigation<br>Review And<br>Sign                                                                                         |                                              |                    | (      | Apply | Filter     |           |  |  |  |  |  |
| Audit E<br>Start<br>Date<br>10/27/2019<br>06/14/2020                                                                         | ssion: (Sc<br>By Week<br>End<br>Date<br>11/02/2019<br>06/20/2020                             | hool Year Sessio<br>By Enrollment<br>Number Of<br>Unsigned<br>Attendances<br>1                  | n) V<br>Navigation<br>Review And<br>Sign<br>Review And<br>Sign                                                                   |                                              |                    |        | Apply | Filter     |           |  |  |  |  |  |
| Audit         E           Start         Date           10/27/2019         06/14/2020           01/02/2022         01/02/2022 | ssion: (Sc<br>By Week<br>End<br>Date<br>11/02/2019<br>06/20/2020<br>01/08/2022               | hool Year Sessio<br>By Enrollment<br>Number Of<br>Unsigned<br>Attendances<br>1<br>1<br>28       | n) V<br>Navigation<br>Review And<br>Sign<br>Review And<br>Sign<br>Review And<br>Sign                                             |                                              |                    |        | Apply | Filter     |           |  |  |  |  |  |
| Audit         E           Start         Date           10/27/2019         06/14/2020           01/02/2022         01/09/2022 | ssion: (Sc<br>By Week<br>End<br>Date<br>11/02/2019<br>06/20/2020<br>01/08/2022<br>01/15/2022 | hool Year Sessio<br>By Enrollment<br>Number Of<br>Unsigned<br>Attendances<br>1<br>1<br>28<br>34 | n) V<br>Navigation<br>Review And<br>Sign<br>Review And<br>Sign<br>Review And<br>Sign<br>Review And<br>Sign<br>Review And<br>Sign |                                              |                    |        | Apply | Filter     |           |  |  |  |  |  |

## Review and Sign by Week

- You will then be able to toggle between days of the week.
- \* To sign:
  - Check the desired boxes& click "Sign"
  - If there is a problem
     with the attendance
     that you'd like to
     correct, use the "Edit"
     button.

| nsign | ed Attendances      |                     |                    |                 |                 |            |             |           |                     |                        |                    |              |                 |                                                                                                    |      |
|-------|---------------------|---------------------|--------------------|-----------------|-----------------|------------|-------------|-----------|---------------------|------------------------|--------------------|--------------|-----------------|----------------------------------------------------------------------------------------------------|------|
| howir | a Attendances for t | ne week of: 10/27   | 7/2019 - 11/2/2019 | Sign            |                 |            |             |           |                     |                        |                    |              |                 |                                                                                                    |      |
|       | ,                   |                     |                    |                 |                 |            |             |           | _                   |                        |                    |              |                 |                                                                                                    |      |
| Sun   | day (0) Monday      | (1) Tuesday         | (0) Wednesday      | y (0) Thu       | ursday (0)      | Friday (0  | i) Satu     | urday (0) |                     |                        |                    |              |                 |                                                                                                    |      |
|       |                     |                     |                    |                 |                 | _          |             | _         |                     |                        |                    |              |                 |                                                                                                    |      |
| C     | Status              | Child Name          | ESID               | Service<br>Type | Service<br>Date | Time<br>In | Time<br>Out | Duration  | Sessions<br>To Bill | Minutes Per<br>Session | Minutes<br>To Bill | CPT<br>Codes | ICD<br>Codes    | Notes                                                                                                    |      |
|       | DIGITALIY SIGNED    | BENTON,<br>JERROD   | RS1920W0022957     | ST              | 10/28/19        | 08:00 AM   | 08:30 AM    | 30        | 1.00                | 30                     | 30                 | 92507 (x1)   | F80.0,<br>F80.1 | Notes for training purposes. Lorem ipsum dolor sit amet, consectetur adipiscing elit.<br>Nulla sit amet interdum nunc. In quis scelerisque mauris. Donec congue mauris ut<br>tincidunt molestie. Nunc dapibus pretium metus, sit amet finibus ipsum finibus sed. |      |
|       | DIGITALIAY SIGNED   | CHERRY,<br>YONG     | RS1920W0014784     | ST              | 10/28/19        | 09:00 AM   | 09:30 AM    | 30        | 1.00                | 30                     | 30                 | 92507 (x1)   | F80.0           | Notes for training purposes. Lorem ipsum dolor sit amet, consectetur adipiscing elit.<br>Nulla sit amet interdum nunc. In quis scelerisque mauris. Donec congue mauris ut<br>tincidunt molestie. Nunc dapibus pretium metus, sit amet finibus ipsum finibus sed. |      |
|       | DIGITALIA SIGNED    | WINTERS,<br>LEANORA | RS1920W0014352     | ST              | 10/28/19        | 09:45 AM   | 10:15 AM    | 30        | 1.00                | 30                     | 30                 | 92507 (x1)   | F80.0,<br>F80.1 | Notes for training purposes. Lorem ipsum dolor sit amet, consectetur adipiscing elit.<br>Nulla sit amet interdum nunc. In quis scelerisque mauris. Donec congue mauris ut<br>tincidunt molestie. Nunc dapibus pretium metus, sit amet finibus ipsum finibus sed. |      |
|       | DIGITALIA SIGNED    | DAVILA,<br>FOSTER   | RS1920W0014799     | ST              | 10/28/19        | 10:35 AM   | 11:05 AM    | 30        | 1.00                | 30                     | 30                 | 92507 (x1)   | F80.0           | Notes for training purposes. Lorem ipsum dolor sit amet, consectetur adipiscing elit.<br>Nulla sit amet interdum nunc. In quis scelerisque mauris. Donec congue mauris ut<br>tincidunt molestie. Nunc dapibus pretium metus, sit amet finibus ipsum finibus sed. |      |
|       | DIGITALIAY SIGNED   | OAKES,<br>CHERYL    | RS1920W0022741     | ST              | 10/28/19        | 11:30 AM   | 12:00 PM    | 30        | 1.00                | 30                     | 30                 | 92507 (x1)   | F80.0           | Notes for training purposes. Lorem ipsum dolor sit amet, consectetur adipiscing elit.<br>Nulla sit amet interdum nunc. In quis scelerisque mauris. Donec congue mauris ut<br>tincidunt molestie. Nunc dapibus pretium metus, sit amet finibus ipsum finibus sed. |      |
|       | DIGITALIAY SIGNED   | NORWOOD,<br>ROSSANA | RS1920W0022744     | ST              | 10/28/19        | 12:15 PM   | 12:45 PM    | 30        | 1.00                | 30                     | 30                 | 92507 (x1)   | F80.0           | Notes for training purposes. Lorem ipsum dolor sit amet, consectetur adipiscing elit.<br>Nulla sit amet interdum nunc. In quis scelerisque mauris. Donec congue mauris ut<br>tincidunt molestie. Nunc dapibus pretium metus, sit amet finibus ipsum finibus sed. |      |
|       | DIGITALIA SIGNED    | KRAUSE,<br>EVON     | RS1920W0014555     | ST1             | 10/28/19        | 12:50 PM   | 01:20 PM    | 30        | 1.00                | 30                     | 30                 | 92507 (x1)   | F80.0,<br>F80.1 | Notes for training purposes. Lorem ipsum dolor sit amet, consectetur adipiscing elit.<br>Nulla sit amet interdum nunc. In quis scelerisque mauris. Donec congue mauris ut<br>tincidunt molestie. Nunc dapibus pretium metus, sit amet finibus ipsum finibus sed. |      |
|       | DIGITALIA SIGNED    | SALDANA,<br>DONN    | RS1920W0014569     | ST              | 10/28/19        | 01:20 PM   | 01:50 PM    | 30        | 1.00                | 30                     | 30                 | 92507 (x1)   | F80.2           | Notes for training purposes. Lorem ipsum dolor sit amet, consectetur adipiscing elit.<br>Nulla sit amet interdum nunc. In quis scelerisque mauris. Donec congue mauris ut<br>tincidunt molestie. Nunc dapibus pretium metus, sit amet finibus ipsum finibus sed. |      |
|       | DIGITALIA SIGNED    | HONG, IRA           | RS1920W0022745     | ST              | 10/28/19        | 01:55 PM   | 02:25 PM    | 30        | 1.00                | 30                     | 30                 | 92507 (x1)   | F80.0           | Notes for training purposes. Lorem ipsum dolor sit amet, consectetur adipiscing elit.<br>Nulla sit amet interdum nunc. In quis scelerisque mauris. Donec congue mauris ut<br>tincidunt molestie. Nunc dapibus pretium metus, sit amet finibus ipsum finibus sed. |      |
| C     | $\bigcirc$          | DAVILA,<br>FOSTER   | RS1920W0014800     | COR             | 10/28/19        | 04:00 PM   | 04:30 PM    | 30        | 1.00                | 30                     | 30                 | 99366 (x1)   | F80.0           | Notes for training purposes. Lorem ipsum dolor sit amet, consectetur adipiscing elit.<br>Nulla sit amet interdum nunc. In quis scelerisque mauris. Donec congue mauris ut<br>tincidunt molestie. Nunc dapibus pretium metus, sit amet finibus ipsum finibus sed. | Edit |

## Review and Sign by Enrollment

- \* By Enrollment:
  - Under the "By Enrollment" tab, the attendances are listed by enrollment.
  - You may view more information, as well as sign the attendances, by clicking the "Review & Sign" link under the navigation column.

| г <sup>Pro</sup> | file                 |                    |                 |                |                  |                                |                    |        |       |            |           |
|------------------|----------------------|--------------------|-----------------|----------------|------------------|--------------------------------|--------------------|--------|-------|------------|-----------|
|                  | First Name:          | KRISTEN Las        | t Name:         | HOFFMAN        | NPI: 1508        | 012717                         |                    |        |       |            |           |
| Ed               | it 📀 Signing         | g As: Bet          | ty Gebau        | er Speech Path | ologist, CCC-SLI | P                              |                    |        |       |            |           |
|                  |                      | s                  | tatus I         | Profession Cod | le De            | escription                     | Credential<br>Type | #      | State | From       | То        |
| Ed               | it 🕜 Creden          | ntials:            |                 | SLP            | Licensed S<br>Pa | peech & Language<br>athologist | License            | 008342 | NY    | 12/20/1994 | 4/30/2024 |
|                  |                      |                    | · · ·           |                | N                | YS Office of Profess           | sions Search       |        |       |            |           |
|                  | 🥢 Missing            | g Attestations: No | Missing /       | Attestations!  |                  |                                |                    |        |       |            |           |
|                  |                      |                    |                 |                |                  |                                |                    |        |       |            |           |
| Ed               | it 👅 PIN Cre         | eated              |                 |                |                  |                                |                    |        |       |            |           |
| Uns              | signed Attendand     | ces                |                 |                |                  |                                |                    |        |       |            |           |
| Sch              | nool Year Sessio     | n: (School Yea     | Session)        | ~              |                  |                                |                    |        | Apply | Filter     |           |
|                  |                      |                    | ,               | _              |                  |                                |                    | l      |       |            |           |
|                  | Audit By V           | Veek By Enr        | oliment         | 1              |                  |                                |                    |        |       |            |           |
|                  | •                    |                    |                 | -              |                  |                                |                    |        |       |            |           |
|                  | Child                | ESID               | Serv            | Service        | Unsigned         | Navigation                     |                    |        |       |            |           |
|                  |                      |                    | Mon             | th             | Attendances      |                                |                    |        |       |            |           |
|                  | BROUSSARD,<br>DENVER | RS2122W00168       | 34 Janua<br>202 | ary<br>2 ST    | 2                | Review And<br>Sign             |                    |        |       |            |           |
|                  | BROUSSARD,<br>DENVER | RS2122W00168       | 35 Janua<br>202 | ary<br>2 ST1   | 4                | Review And<br>Sign             |                    |        |       |            |           |
|                  | DAVILA,<br>FOSTER    | RS1920W00148       | 00 Octob<br>201 | 9 COR          | 1                | Review And<br>Sign             |                    |        |       |            |           |
|                  | DELATORRE,<br>CARINA | RS2122W00168       | 1 Janua<br>202  | ary ST         | 2                | Review And<br>Sign             |                    |        |       |            |           |
|                  | DUFF, TOD            | RS2122W00165       | 64 Janua<br>202 | ary<br>2 ST    | 6                | Review And<br>Sign             |                    |        |       |            |           |
|                  | ERWIN,<br>DEANDRA    | RS2122W00169       | )2 Janua<br>202 | ary<br>2 ST    | 2                | Review And<br>Sign             |                    |        |       |            |           |
|                  | ERWIN,<br>DEANDRA    | RS2122W00169       | )3 Janua<br>202 | ary<br>2 ST1   | 2                | Review And<br>Sign             |                    |        |       |            |           |
|                  | FOSTER,<br>ERNEST    | RS2122W00161       | 2 Janua<br>202  | ary<br>2 ST    | 2                | Review And<br>Sign             |                    |        |       |            |           |
|                  | FOSTER,<br>ERNEST    | RS2122W00168       | 38 Janua<br>202 | ary ST         | 1                | Review And<br>Sign             |                    |        |       |            |           |
|                  | FOSTER,<br>ERNEST    | RS2122W00168       | 9 Janua<br>202  | ary<br>2 ST1   | 2                | Review And<br>Sign             |                    |        |       |            |           |

|                       | Enrollment  | Info               |              |             |            | <                   | Já               | anuary 2(   | )22             |         | >            |                 |                                                                                                    |     |
|-----------------------|-------------|--------------------|--------------|-------------|------------|---------------------|------------------|-------------|-----------------|---------|--------------|-----------------|----------------------------------------------------------------------------------------------------|-----|
|                       | Child Nan   | 1e:BROUSSAF        | RD, DENVER   | ESID:RS21   | 22W0016884 | Sun M               | lon Tue          | Wed         | Thu             | Fri     | Sat          |                 |                                                                                                    |     |
|                       | Service T   | /pe:Speech Th      | erapy IND    | Frequency   | :1x30      | 26                  | 27 28            | 29          | 30              | 31      | 1            |                 |                                                                                                    |     |
| the desired           | Dates:01/   | 05/22 - 06/24/2    | 2            | Status:OK   |            | 2                   | 3 4              | 5           | 6               | 7       | 8            |                 |                                                                                                    |     |
| & click               |             |                    |              |             |            | 9                   | 10 11            | 12          | 13              | 14      | 15           |                 |                                                                                                    |     |
| CIICK                 |             |                    |              |             |            | 16                  | 1/ <u>18</u>     | 19          | 20              | 21      | 22           |                 |                                                                                                    |     |
|                       |             |                    |              |             |            | 23                  | 24 20<br>01 1    | 26<br>2     | 21              | 28<br>1 | 29           |                 |                                                                                                    |     |
| dance".               |             |                    |              |             |            | 00                  | 01 1             | 2           | 0               | 4       | 0            |                 |                                                                                                    |     |
| e is a                | Sign Atte   | ndance             | _            |             |            |                     |                  |             |                 |         |              |                 |                                                                                                    |     |
| em with the           | <b>Stat</b> | us Service<br>Date | e Time<br>In | Time<br>Out | Duration   | Sessions To<br>Bill | Minutes<br>Sessi | s Per<br>on | Minutes<br>Bill | То      | CPT<br>Codes | ICD<br>Codes    | Notes                                                                                                    |     |
| dance that<br>like to |             | 01/10/2            | 2 11:15 AN   | 1 11:45 AM  | 30         | 1.00                | 30               |             | 30              | 92      | 2507 (x1)    | F80.0,<br>F80.1 | Notes for training purposes. Lorem ipsum dolor sit amet, consectetur adipiscing elit. Nulla sit amet interdum nunc. In quis scelerisque mauris. Doned congue mauris ut tincidunt molestie. Nunc dapibus pretium metus, sit amet finibus ipsum finibus sed. | dit |
| t, use the<br>button. |             | 01/18/2            | 2 09:30 AN   | 10:00 AM    | 30         | 1.00                | 30               |             | 30              | 92      | 2507 (x1)    | F80.0,<br>F80.1 | Notes for training purposes. Lorem ipsum dolor sit amet, consectetur adipiscing elit. Nulla sit amet interdum nunc. In quis scelerisque mauris. Donec congue mauris ut tincidunt molestie. Nunc dapibus pretium metus, sit amet finibus ipsum finibus sed. | dit |

\* To sign:

- \* Check boxes "Sign Attend
- \* If ther proble attend you'd correc "Edit"

## Sign By Entering PIN

Enter PIN

#### \* In the box that appears:

- Confirm your information
- \* Enter your PIN
- Click "I Agree" to certify that you have reviewed the information and you are signing attesting that everything is correct

# By entering my pin number, I/We certify that on the dates selected, the selected children received the services noted and that documentation exists and is maintained on file verifying the delivery of said services in accordance with all relevant Federal, State and Local Laws and Regulations governing the Medicaid process.

NOTE: Credentials are REQUIRED to sign. Please verify credentials below. If they are not correct, update them on your profile page.

| Name: KRISTEN HOFFMAN                                 |  |
|-------------------------------------------------------|--|
| Signing As: Betty Gebauer Speech Pathologist, CCC-SLP |  |
| NPI: 1508012717                                       |  |
| Date: 6/10/2022                                       |  |
| Pin:                                                  |  |
| l agree.                                              |  |

## Sign Frequently

- \* As a best practice, you should sign frequently.
  - \* After you record your notes for the day, *sign your attendances*.
- \* Waiting until the end of the month **causes** problems.
  - \* There are too many entries to do a proper review.
  - \* It is too long past the activity to remember anything.

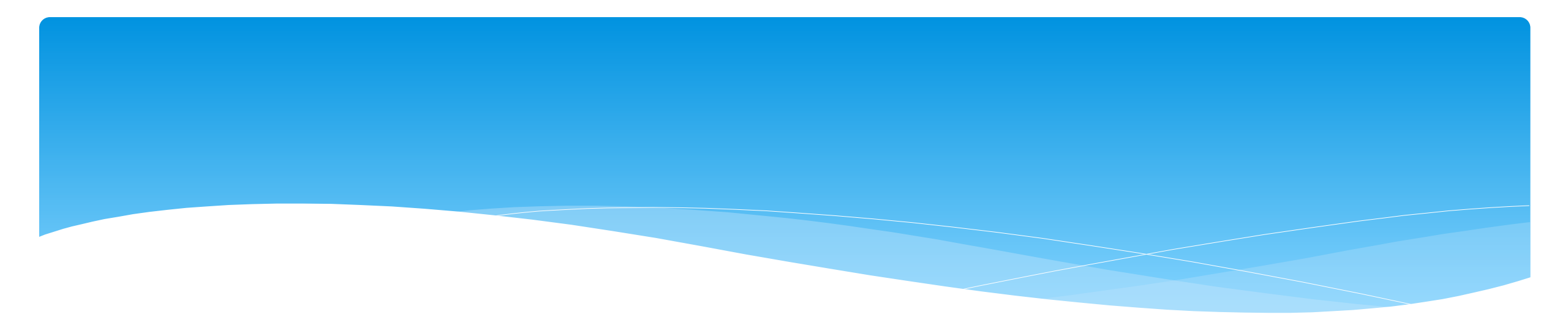

## **Co-Signing Session Notes**

Support@CPSEPortal.com

## **Co-Signing Session Notes**

#### \* Go to Attendance -> Digital Signature -> Co-Sign Attendance

| Attendance Caseload       | Maintenance Lookup          |
|---------------------------|-----------------------------|
| Classroom Attendance      |                             |
| Weekly Attendance         |                             |
| View Unsigned Attendances |                             |
| Digital Signature         | Sign Attendance             |
|                           | Review and Sign Attendance  |
|                           | Co-Sign Attendance          |
|                           | Sign Classroom Attendance   |
|                           | Unsign Attendance           |
|                           | Unsign Classroom Attendance |

## **Co-Signing Session Notes**

- Use your filter to select date range, therapist or a specific enrollment.
- \* Once you have selected your filters, click "Retrieve"
- After reviewing attendances, select the attendances you wish to sign by clicking the box next to each name.
- \* Click on "Sign Attendance"
- \* Read the agreement, enter your PIN and click "*I agree*".
- \* Once the attendances are signed successfully, you will receive a confirmation pop up.

Support@CPSEPortal.com
# **Co-Signing Session Notes**

| Filter: | DELISA DAVISON - CORRIE CREWS - PT - January 2 🗸 | Retrieve |
|---------|--------------------------------------------------|----------|
|---------|--------------------------------------------------|----------|

#### Service Provider: DELISA DAVISON

#### Child: CORRIE CREWS

#### Service Type: PT

#### Month: January 2022

| C  | Service<br>Date | Service<br>Setting | CoVisit<br>Therapist | Make Up<br>For | Start<br>Time | End<br>Time | CPT<br>Codes | ICD<br>Code | Notes                                                                                                    |      |
|----|-----------------|--------------------|----------------------|----------------|---------------|-------------|--------------|-------------|----------------------------------------------------------------------------------------------------|------|
| C  | 1/12/2022       | Teletherapy        | PLUMMER,<br>SHERILL  |                | 12:00 PM      | 12:30 PM    | 97530        | R62.50      | Notes for training purposes. Lorem ipsum dolor sit amet, consectetur adipiscing elit. Nulla sit amet interdum nunc. In quis scelerisque mauris. Donec congue mauris ut tincidunt molestie. Nunc dapibus pretium metus, sit amet finibus ipsum finibus sed. | View |
| C  | 1/14/2022       | Therapy Room       |                      |                | 12:15 PM      | 12:45 PM    | 97530        | R62.50      | Notes for training purposes. Lorem ipsum dolor sit amet, consectetur adipiscing elit. Nulla sit amet interdum nunc. In quis scelerisque mauris. Donec congue mauris ut tincidunt molestie. Nunc dapibus pretium metus, sit amet finibus ipsum finibus sed. | View |
|    | 1/18/2022       | Therapy Room       |                      |                | 12:30 PM      | 1:00 PM     | 97530        | R62.50      | Notes for training purposes. Lorem ipsum dolor sit amet, consectetur adipiscing elit. Nulla sit amet interdum nunc. In quis scelerisque mauris. Donec congue mauris ut tincidunt molestie. Nunc dapibus pretium metus, sit amet finibus ipsum finibus sed. | View |
| Si | n Attendance    |                    |                      |                |               |             |              |             |                                                                                                    |      |

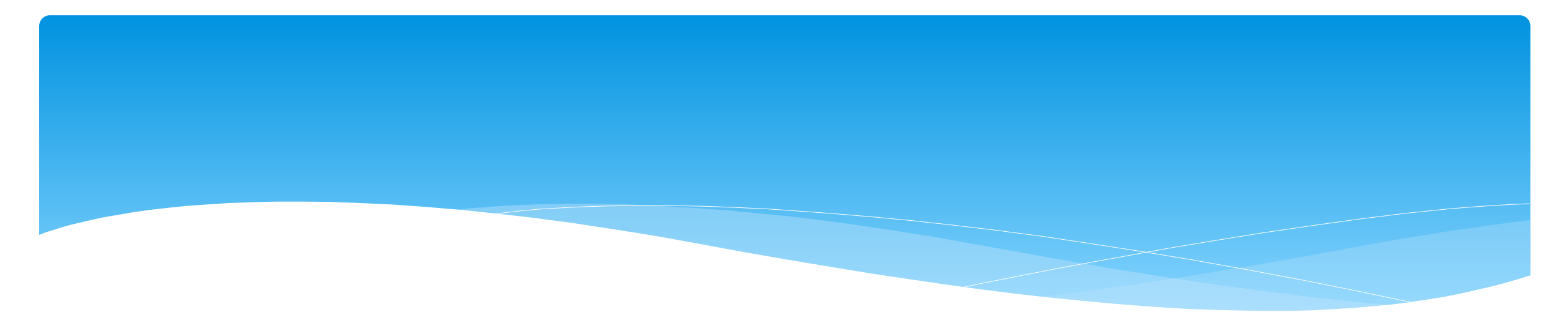

# Un-signing Attendance / Making Corrections After Signed

# Un-signing Attendance – Making Corrections After Attendance is Signed

- If after you reviewed and signed attesting that everything was accurate, a mistake is noticed, the process to correct is as follows:
  - \* If the entry is on a voucher to be billed (but hasn't been paid), it needs to be removed from the voucher.
  - You will un-sign your attendance, make correction, and resign your attendance.
- \* Teachers will also need to un-sign their attendance to make a correction, but they will choose "Unsign Classroom Attendance".
- Go to Attendance -> Digital Signature -> Unsign Attendance

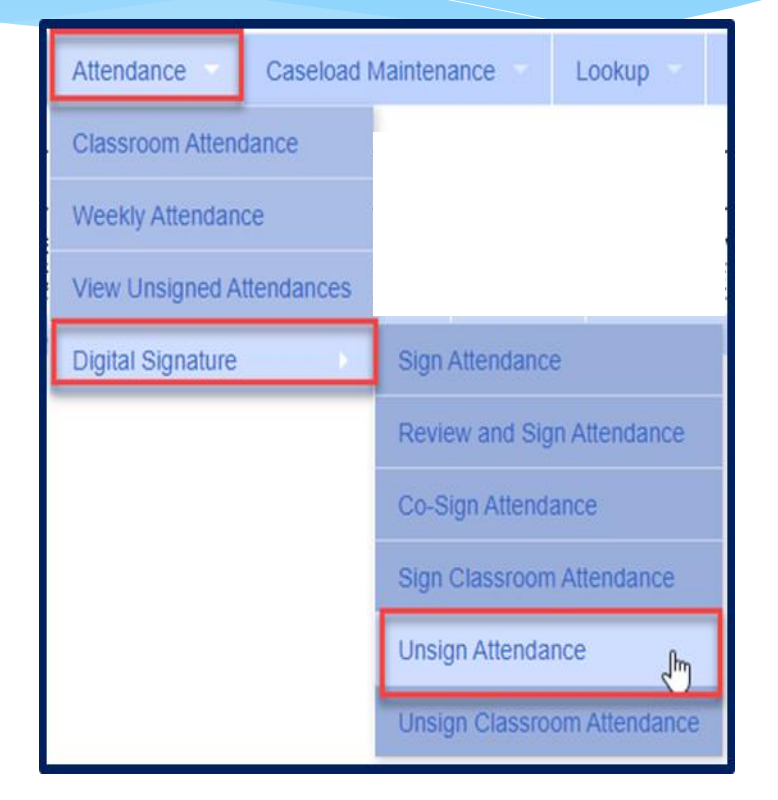

# **Un-signing Attendance**

| Fro | m Date:<br>01/2021 | To Date:<br>6/8/2022 | Enrollmer<br>Not Sele | nt:<br>cted   | • Co        | ounty:       | Provider:                                                                                                    |                 |
|-----|--------------------|----------------------|-----------------------|---------------|-------------|--------------|----------------------------------------------------------------------------------------------------|-----------------|
|     | Last Name          | e First<br>Name      | Service<br>Date       | Start<br>Time | End<br>Time | CPT<br>Codes | Notes                                                                                                    |                 |
|     |                    |                      | 2/01/2022             | 10:00<br>AM   | 10:30<br>AM | 97530        | Devin engaged in fine motor activities. He was positioned to work on the floor to engage core working in tall kneel and q coordination. He was building his own structures not replicating designs or patterns. He was more accepting of therapist | luadi<br>t wor  |
|     | E                  |                      | 2/01/2022             | 10:30<br>AM   | 11:00<br>AM | 97530        | Teo transitioned easily to the motor room. He engaged in a sensorimotor obstacle course incorporating climbing and slic table for a sensory experience while using magnet blocks working on hand strength and bilateral hand coordination. Teo     | ding.<br>Dienjo |

- \* Use Filter to search for attendances.
- \* Click check box on rows to unsign.
- \* Click "Unsign Attendance".
- \* Enter the reason (ex. entered wrong time).
- \* Enter your PIN.
- \* Click "I Agree" attesting that you previously verified signed but are inaccurate.

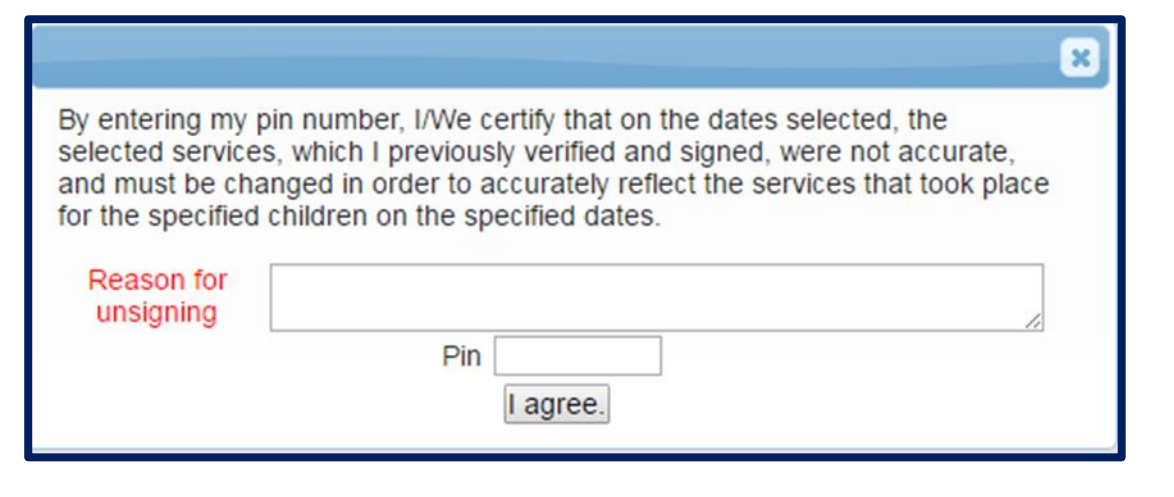

# View Unsigned Attendance

- \* Go to Attendance -> View Unsigned Attendances
- This will give you a list of attendances that have been started but not completed. Incomplete attendances can be deleted from here.

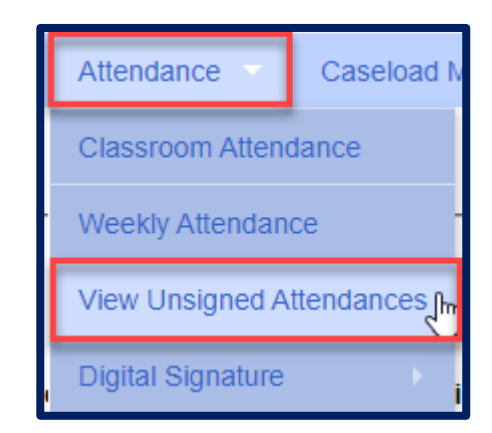

| Unsigned<br>Enrollmen | d Attendaı<br>t Type (All) | Provider     | HOFFMA     | Ŋ, KRISTEN ✔ | From Date 03    | /01/2020 To     | ) Date 03/31 | /2020 Sea        | rch  |        |
|-----------------------|----------------------------|--------------|------------|--------------|-----------------|-----------------|--------------|------------------|------|--------|
| Last Name             | First Name                 | Service Date | Start Time | End Time     | Attendance Type | Enrollment Type | RS Type      | Service Provider | ESID |        |
| AYERS                 | ISABELL                    | 3/18/2020    | 11:00 AM   | 11:15 AM     |                 |                 |              |                  |      | Delete |

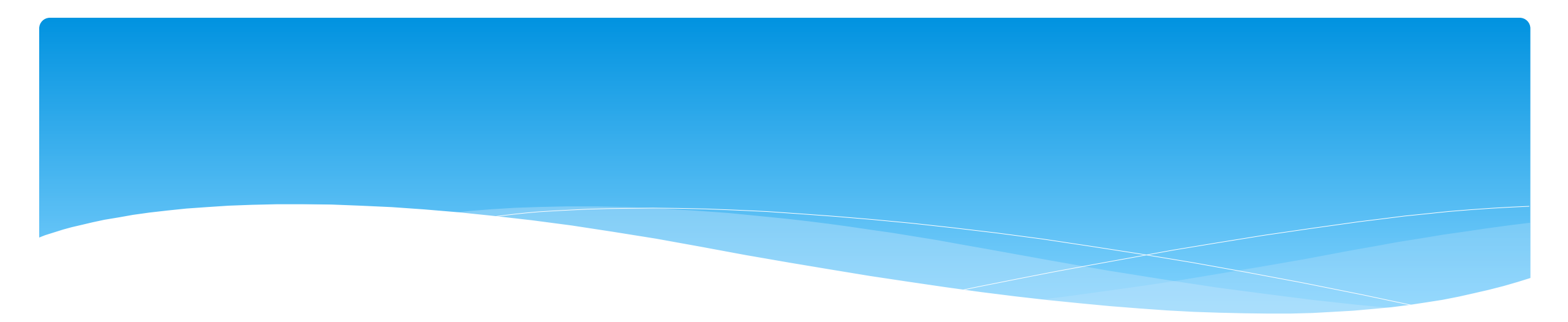

# **Printing Logs**

## Child Treatment Log

- \* Go to Reports -> Child Treatment Log
- \* The filters will allow you to specify criteria for the report:
  - \* Select Service Provider
  - \* Select Service Dates
  - \* Select County
  - \* Select Child(ren)

| Provider Service Provider | Service Dates -<br>2020 - 2021<br>Choose Date | Winter ▼<br>Range     | County | Children (All) | Print Report |
|---------------------------|-----------------------------------------------|-----------------------|--------|----------------|--------------|
| $\searrow$                | From Date:<br>9/1/2020                        | To Date:<br>6/30/2021 |        |                |              |

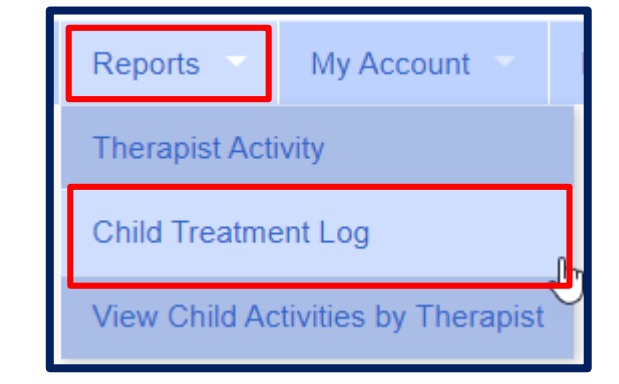

# Child Treatment Log

| CP P                                    | ORT                                                                                                    | AL               | Child Treatment Log                                                                                                    | Printed: 5/28/2021 8:25:51 AM<br>Page 1 of 2                                                                                                    |
|-----------------------------------------|----------------------------------------------------------------------------------------------------|------------------|----------------------------------------------------------------------------------------------------|----------------------------------------------------------------------------------------------------|
|                                         |                                                                                                    |                  | 09/01/2020 - 06/30/2021                                                                                                    |                                                                                                    |
|                                         |                                                                                                    | ESID:            | CBRS2021W Occupational Therapy- Individual                                                                                                    |                                                                                                    |
| Child: C                                | and the second second second second second second second second second second second second second second second |                  | Date of Birth: 8                                                                                                    | Therapist: Do                                                                                                    |
| Date / Time                             | Setting                                                                                                    | ICD/CPT<br>Codes | Notes                                                                                                    |                                                                                                    |
| 04/16/21<br>In: 10:05AM<br>Out: 10:35AM | Universal Pre-K<br>Classroom                                                                                     | F82<br>97530x2   | Student engaged in fine motor tabletop task tracing three various shapes, triangle, circle and square with modified tripod grasp and 1 vc to stay on boundary line while tracing to increase coordination followed by coloring each shape according to color chart with minimal whole space when coloring and 1 vc to color within boundary lines.                                                                                                    | Notes Entered:<br>5/4/2021 9:12:26 AM<br>Notes Last Modified:<br>5/4/2021 9:12:26 AM<br>Signed:<br>5/4/2021<br>D )TA<br>Cosigned:<br>5/5/2021<br>K(<br>MSOTR/L<br>Meets Medicaid Requirements:<br>Yes |
| 05/04/21<br>In: 12:00PM<br>Out: 12:30PM | Universal Pre-K<br>Classroom                                                                                     | F82<br>97530x2   | Student engaged in fine motor task tracing various shapes with right<br>modified tripod grasp with 1 vc to stay on boundary lines when<br>tracing followed by coloring each shape with 1 vc to slow down to<br>increase motor coordination in right dominant hand. Composed first<br>three letters in first name independently with visual model of rest of<br>letters in first name due to difficulty with formation of letter y with<br>directionality. | Notes Entered:<br>5/7/2021 11:00:51 AM<br>Notes Last Modified:<br>5/7/2021 11:00:51 AM<br>Signed:<br>5/7/2021<br>Dc<br>Cosigned:<br>NOT COSIGNED<br>Meets Medicaid Requirements:<br>Yes               |

## Print Parent Signature Log

\* Go to Caseload Maintenance -> My Caseload

Provide

Exce

- Choose the Enrollment needed, and click Generate Blank Signature Logs for Selected \* Enrollment.
- \* On Generate Parent/Guardian Signature Logs, choose month, and click Generate.

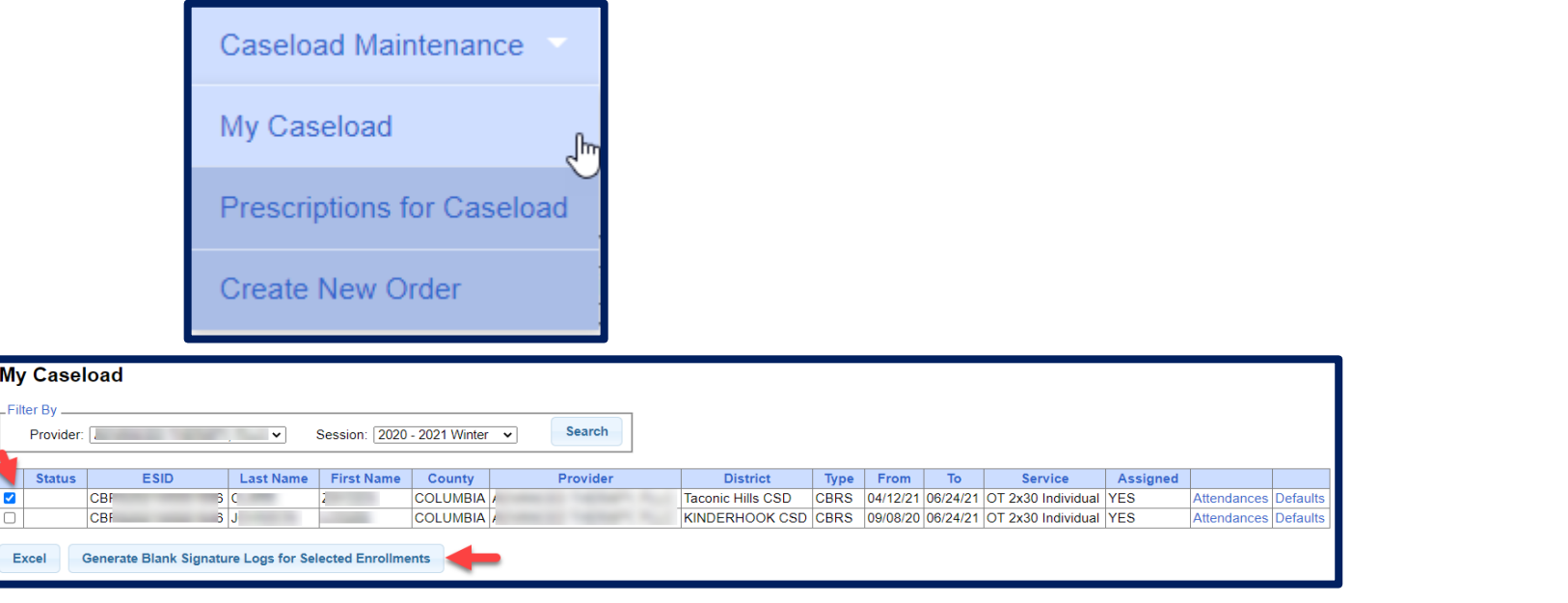

| Cho | ose    | one of the  | following options for log generation: |
|-----|--------|-------------|---------------------------------------|
| OD  | )on'   | t specify m | onth                                  |
| 00  | One    | for each m  | onth                                  |
| ОТ  | hes    | e Months:   |                                       |
|     |        | Month       |                                       |
|     |        | Sep 20      |                                       |
|     |        | Oct 20      |                                       |
| [   |        | Nov 20      |                                       |
|     |        | Dec 20      |                                       |
|     |        | Jan 21      |                                       |
|     |        | Feb 21      |                                       |
|     | $\Box$ | Mar 21      |                                       |
|     | $\Box$ | Apr 21      |                                       |
|     |        | May 21      |                                       |
|     |        | Jun 21      |                                       |

## Print Parent Signature Log

#### **PORTAL** SCHENECTADY County

Preschool Confirmation of Delivery of Services

|                                                 |            | ·                          |                                 | Service Month |                              |                               |  |  |  |  |
|-------------------------------------------------|------------|----------------------------|---------------------------------|---------------|------------------------------|-------------------------------|--|--|--|--|
| <sup>Child's Name</sup><br>MATTIE BOYKIN        |            | <b>DOB</b><br>12/06/2016   | Type of Service<br>Speech Thera | ру            | Frequency & Duration<br>2x30 |                               |  |  |  |  |
| Agency Name                                     |            | NPI #                      | School District                 |               | -                            |                               |  |  |  |  |
| GEBAI                                           |            | 1508012717                 | Schenectady                     |               |                              |                               |  |  |  |  |
| Name of Individual Service P<br>KRISTEN HOFFMAN | rovider    | Profession<br>Licensed Spe | ech & Language                  | Patholc 0     | license<br>08342             | <sup>NPI</sup><br>1508012717  |  |  |  |  |
| Date of service                                 | Start time | End time                   | Session Code:<br>P, CA, TA, MU  | Parent/Gu     | ardian Si<br>Witness S       | gnature/Verifying<br>ignature |  |  |  |  |
|                                                 |            |                            |                                 |               |                              |                               |  |  |  |  |
|                                                 |            |                            |                                 |               |                              |                               |  |  |  |  |
|                                                 |            |                            |                                 |               |                              |                               |  |  |  |  |
|                                                 |            |                            |                                 |               |                              |                               |  |  |  |  |
|                                                 |            |                            |                                 |               |                              |                               |  |  |  |  |
|                                                 |            |                            |                                 |               |                              |                               |  |  |  |  |
|                                                 |            |                            |                                 |               |                              |                               |  |  |  |  |
|                                                 |            |                            |                                 |               |                              |                               |  |  |  |  |
|                                                 |            |                            |                                 |               |                              |                               |  |  |  |  |
|                                                 |            |                            |                                 |               |                              |                               |  |  |  |  |
|                                                 |            |                            |                                 |               |                              |                               |  |  |  |  |
|                                                 |            |                            |                                 |               |                              |                               |  |  |  |  |
|                                                 |            |                            |                                 |               |                              |                               |  |  |  |  |
|                                                 |            |                            |                                 |               |                              |                               |  |  |  |  |

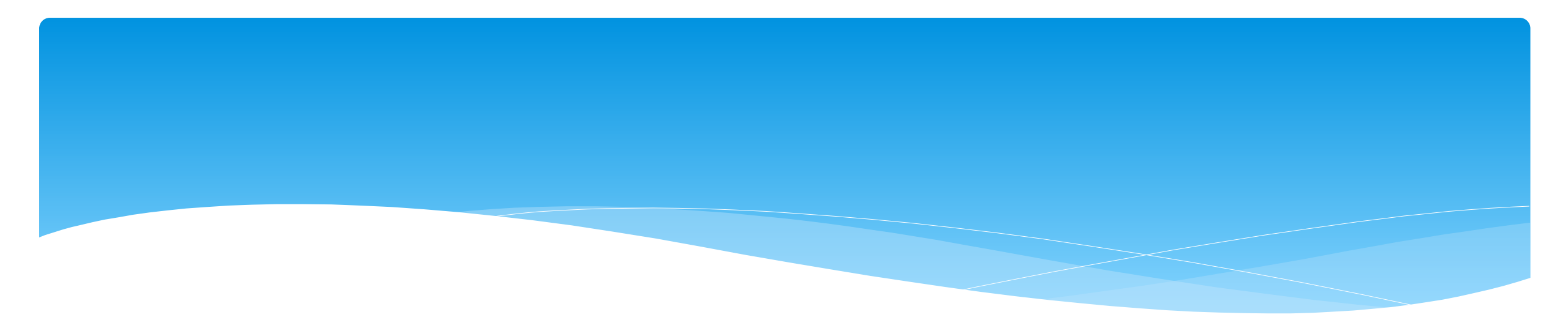

## Reports

# View Caseload – For Service Providers

- \* Are you a Service Provider working for an agency, and can't find one of your students?
- \* Go to Caseload Maintenance -> My Caseload
- \* If the child is not listed, contact the administrator of your agency and ask them to assign the child to you.

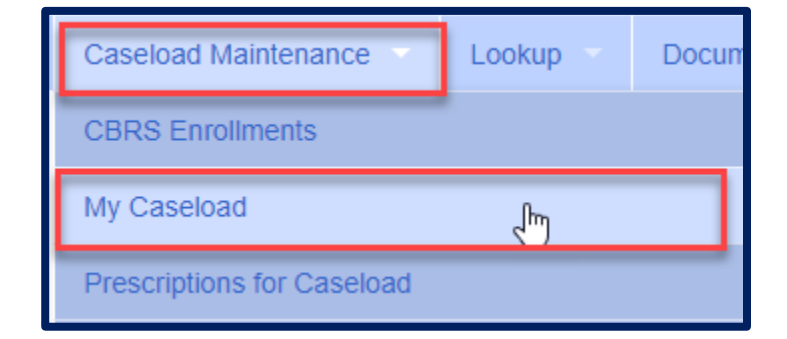

### View Caseload

\* You can also see all of the attendances that you entered for the child by clicking on Attendances.

| My    | y Caseload                                                                                                    |                |           |            |             |          |             |      |          |          |                    |          |             |          |  |
|-------|----------------------------------------------------------------------------------------------------|----------------|-----------|------------|-------------|----------|-------------|------|----------|----------|--------------------|----------|-------------|----------|--|
| Filte | Iter By       Provider: GTY V       Session: 2021 - 2022 Winter V       Search         Status       ESID       Leat Name       County       District |                |           |            |             |          |             |      |          |          |                    |          |             |          |  |
|       | Status                                                                                                    | ESID           | Last Name | First Name | County      | Provider | District    | Туре | From     | То       | Service            | Assigned |             |          |  |
|       |                                                                                                    | RS2122W0016895 | BOYKIN    | MATTIE     | SCHENECTADY | (        | Schenectady | RS   | 01/20/22 | 06/24/22 | ST 2x30 Individual |          | Attendances | Defaults |  |
|       |                                                                                                    | RS2122W0016896 | BOYKIN    | MATTIE     | SCHENECTADY | (        | Schenectady | RS   | 01/20/22 | 06/24/22 | ST1 1x30 Group     |          | Attendances | Defaults |  |
|       |                                                                                                    | RS2122W0016596 | BROUSSARD | DENVER     | SCHENECTADY | (        | Schenectady | RS   | 09/07/21 | 01/04/22 | ST 2x30 Individual |          | Attendances | Defaults |  |
|       |                                                                                                    | RS2122W0016597 | BROUSSARD | DENVER     | SCHENECTADY | (        | Schenectady | RS   | 09/07/21 | 01/04/22 | ST1 1x30 Group     |          | Attendances | Defaults |  |
|       |                                                                                                    | RS2122W0016884 | BROUSSARD | DENVER     | SCHENECTADY | (        | Schenectady | RS   | 01/05/22 | 06/24/22 | ST 1x30 Individual |          | Attendances | Defaults |  |
|       |                                                                                                    | RS2122W0016885 | BROUSSARD | DENVER     | SCHENECTADY | (        | Schenectady | RS   | 01/05/22 | 06/24/22 | ST1 2x30 Group     |          | Attendances | Defaults |  |

### View Caseload

\* In the screen shot below you can see that the attendance has not been signed by the service provider.

| ç            |                                                                                  |             |               |          |            |           |         |              |                  |           |         |             |                |           |                       |
|--------------|----------------------------------------------------------------------------------|-------------|---------------|----------|------------|-----------|---------|--------------|------------------|-----------|---------|-------------|----------------|-----------|-----------------------|
| Attendance L | Indance List                                                                     |             |               |          |            |           |         |              |                  |           |         |             |                |           |                       |
| Child Name   | Child Name: FOSTER, ERNEST County: SCHENECTADY Provider: District: SCHALMONT CSD |             |               |          |            |           |         |              |                  |           |         |             |                |           |                       |
| ESID:        | RS2122W0016888 From/                                                             | To: 1/10/20 | )22-6/24/2022 | 2 Servic | e: RS-ST ( | IND) Free | quency: | 1x30         |                  |           |         |             |                |           |                       |
|              |                                                                                  |             |               |          |            |           |         |              |                  |           |         |             |                |           |                       |
| Service Date | Туре                                                                             | Make Up     | Medicaid      | Time In  | Time Out   | Duration  | # Sess  | Mins/Session | Service Provider | Setting   | Ind/Grp | Signed Date | Co-Signed Date | Voucher # |                       |
| 01/10/22     | Provided Treatment Session                                                       |             |               | 1:00 PM  | 1:30 PM    | 30        | 1.00    | 30           | KRISTEN HOFFMAN  | Preschool |         |             |                |           | Treatment Log Details |
|              |                                                                                  |             |               |          |            |           |         |              |                  |           |         |             |                |           |                       |
|              |                                                                                  |             |               |          |            |           |         |              |                  |           |         |             |                |           |                       |

# Enrollment Lookup – For Agency Staff or Independent Providers

- You can search for enrollments to find all students that have been assigned to your agency. You can also see all attendances that you have entered on the enrollment.
- \* If a child is not listed, then contact the County.
- \* Go to Lookup -> Enrollment Lookup

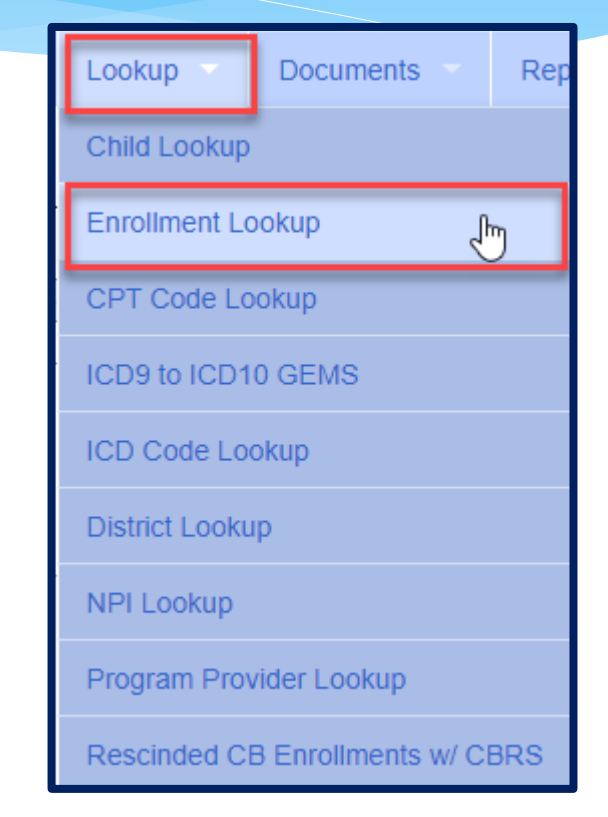

### Enrollment Lookup

\* Filter the School Year Session, County, and what enrollment type you are looking for.

\* Click on Attendances to see all attendances entered on the enrollment.

| Enrol    | Iments           |                |               |           |             |          |                               |                |            |            |           |           |                |         |     |       |                    |                       |                            |                     |             |
|----------|------------------|----------------|---------------|-----------|-------------|----------|-------------------------------|----------------|------------|------------|-----------|-----------|----------------|---------|-----|-------|--------------------|-----------------------|----------------------------|---------------------|-------------|
| School Y | ear Session 2021 | I - 2022 Winte | er 🖌 Cour     | nty       | ~           | CBRS     | Search                        |                |            |            |           |           |                |         |     |       |                    |                       |                            |                     |             |
| Provider | (                | ~              |               |           |             | RS       |                               |                |            |            |           |           |                |         |     |       |                    |                       |                            |                     |             |
|          |                  |                |               |           |             | SEIT     |                               |                |            |            |           |           |                |         |     |       |                    |                       |                            |                     |             |
|          |                  |                |               |           |             |          |                               |                |            |            |           |           |                |         |     |       |                    |                       |                            |                     |             |
| Status   | ESID             | Last<br>Name   | First<br>Name | DOB       | County      | Provider | District                      | Enroll<br>Type | RS<br>Type | Start      | End       | Frequency | Indiv /<br>Grp | Program | 1:1 | Rate  | Sessions<br>Billed | SED Weeks<br>Enrolled | Calendar Weeks<br>Enrolled | Maximum<br>Sessions |             |
|          | RS2122W0016895   | BOYKIN         | MATTIE        | 12/6/2016 | SCHENECTADY | (        | Y Schenectady                 | RS             | ST         | 1/20/2022  | 6/24/2022 | 2x30      | I              | 9200-2  | 5   | 51.50 | 0.00               | 21                    | 23                         | 42                  | Attendances |
|          | RS2122W0016896   | Boykin         | MATTIE        | 12/6/2016 | SCHENECTADY | (        | Y Schenectady                 | RS             | ST1        | 1/20/2022  | 6/24/2022 | 1x30      | G              | 9200-2  | 5   | 51.50 | 0.00               | 21                    | 23                         | 21                  | Attendances |
|          | RS2122W0016596   | BROUSSARD      | DENVER        | 3/5/2017  | SCHENECTADY | (        | Y Schenectady                 | RS             | ST         | 9/7/2021   | 1/4/2022  | 2x30      | I.             | 9200-2  | 5   | 51.50 | 30.00              | 16                    | 18                         | 32                  | Attendances |
|          | RS2122W0016597   | BROUSSARD      | DENVER        | 3/5/2017  | SCHENECTADY | (        | Y Schenectady                 | RS             | ST1        | 9/7/2021   | 1/4/2022  | 1x30      | G              | 9200-2  | 5   | 51.50 | 14.00              | 16                    | 18                         | 16                  | Attendances |
|          | RS2122W0016884   | BROUSSARD      | DENVER        | 3/5/2017  | SCHENECTADY | (        | Y Schenectady                 | RS             | ST         | 1/5/2022   | 6/24/2022 | 1x30      | I.             | 9200-2  | 5   | 51.50 | 0.00               | 24                    | 25                         | 24                  | Attendances |
|          | RS2122W0016885   | BROUSSARD      | DENVER        | 3/5/2017  | SCHENECTADY | (        | Y Schenectady                 | RS             | ST1        | 1/5/2022   | 6/24/2022 | 2x30      | G              | 9200-2  | 5   | 51.50 | 0.00               | 24                    | 25                         | 48                  | Attendances |
|          | RS2122W0016811   | DELATORRE      | CARINA        | 8/14/2017 | SCHENECTADY | (        | Y SCHALMONT CSD               | RS             | ST         | 11/29/2021 | 6/24/2022 | 2x30      | I.             | 9200-2  | 5   | 51.50 | 8.00               | 28                    | 30                         | 56                  | Attendances |
|          | RS2122W0016554   | DUFF           | TOD           | 1/18/2018 | SCHENECTADY | (        | Y ROTTERDAM-<br>MOHONASEN CSD | RS             | ST         | 9/7/2021   | 6/24/2022 | 2x30      | I              | 9200-2  | 5   | 51.50 | 20.00              | 40                    | 42                         | 80                  | Attendances |

## Enrollment Lookup – Attendance List

\* This will also show if the attendances have been billed, and what Voucher # they have been billed on.

\* Click on Treatment Log to see the actual session note.

| Attendance List<br>Child Name: CHERRY, YONG County: SCHENECTADY Provider: GEE District: Mohonasen<br>ESID: RS1920W0014784 From/To: 9/3/2019-11/19/2019 Service: RS-ST (IND) Frequency: 2x30 |         |          |          |          |          |        |              |                  |           |         |             |                |                |               |
|----------------------------------------------------------------------------------------------------|---------|----------|----------|----------|----------|--------|--------------|------------------|-----------|---------|-------------|----------------|----------------|---------------|
| Service Date                                                                                                    | Make Up | Medicaid | Time In  | Time Out | Duration | # Sess | Mins/Session | Service Provider | Setting   | Ind/Grp | Signed Date | Co-Signed Date | Voucher #      |               |
| 09/11/19                                                                                                    |         |          | 9:10 AM  | 9:40 AM  | 30       | 1.00   | 30           | KRISTEN HOFFMAN  | Preschool | I       | 10/05/19    | 10/05/19       | RS191005101620 | Treatment Log |
| 09/16/19                                                                                                    |         |          | 9:35 AM  | 10:05 AM | 30       | 1.00   | 30           | KRISTEN HOFFMAN  | Preschool | I       | 10/05/19    | 10/05/19       | RS191005101620 | Treatment Log |
| 09/18/19                                                                                                    |         |          | 9:00 AM  | 9:30 AM  | 30       | 1.00   | 30           | KRISTEN HOFFMAN  | Preschool | I       | 10/05/19    | 10/05/19       | RS191005101620 | Treatment Log |
| 09/23/19                                                                                                    |         |          | 9:00 AM  | 9:30 AM  | 30       | 1.00   | 30           | KRISTEN HOFFMAN  | Preschool | I       | 10/05/19    | 10/05/19       | RS191005101620 | Treatment Log |
| 09/25/19                                                                                                    |         |          | 8:55 AM  | 9:25 AM  | 30       | 1.00   | 30           | KRISTEN HOFFMAN  | Preschool | I       | 10/05/19    | 10/05/19       | RS191005101620 | Treatment Log |
| 09/30/19                                                                                                    |         |          | 9:00 AM  | 9:30 AM  | 30       | 1.00   | 30           | KRISTEN HOFFMAN  | Preschool | I       | 10/05/19    | 10/05/19       | RS191005101620 | Treatment Log |
| 10/02/19                                                                                                    |         |          | 9:15 AM  | 9:45 AM  | 30       | 1.00   | 30           | KRISTEN HOFFMAN  | Preschool | I       | 11/11/19    | 11/11/19       | RS191111104620 | Treatment Log |
| 10/07/19                                                                                                    |         |          | 9:00 AM  | 9:30 AM  | 30       | 1.00   | 30           | KRISTEN HOFFMAN  | Preschool | I       | 11/11/19    | 11/11/19       | RS191111104620 | Treatment Log |
| 10/09/19                                                                                                    |         |          | 9:00 AM  | 9:30 AM  | 30       | 1.00   | 30           | KRISTEN HOFFMAN  | Preschool | I       | 11/11/19    | 11/11/19       | RS191111104620 | Treatment Log |
| 10/21/19                                                                                                    |         |          | 9:00 AM  | 9:30 AM  | 30       | 1.00   | 30           | KRISTEN HOFFMAN  | Preschool | I       | 11/11/19    | 11/11/19       | RS191111104620 | Treatment Log |
| 10/23/19                                                                                                    |         |          | 9:00 AM  | 9:30 AM  | 30       | 1.00   | 30           | KRISTEN HOFFMAN  | Preschool | I       | 11/11/19    | 11/11/19       | RS191111104620 | Treatment Log |
| 10/28/19                                                                                                    |         |          | 9:00 AM  | 9:30 AM  | 30       | 1.00   | 30           | KRISTEN HOFFMAN  | Preschool | I       | 11/11/19    | 11/11/19       | RS191111104620 | Treatment Log |
| 11/01/19                                                                                                    |         |          | 11:15 AM | 11:45 AM | 30       | 1.00   | 30           | KRISTEN HOFFMAN  | Preschool | I       | 12/02/19    | 12/02/19       | RS191202143036 | Treatment Log |
| 11/13/19                                                                                                    |         |          | 9:10 AM  | 9:40 AM  | 30       | 1.00   | 30           | KRISTEN HOFFMAN  | Preschool | I       | 12/02/19    | 12/02/19       | RS191202143036 | Treatment Log |
| 11/15/19                                                                                                    |         |          | 10:50 AM | 11:20 AM | 30       | 1.00   | 30           | KRISTEN HOFFMAN  | Preschool | 1       | 12/02/19    | 12/02/19       | RS191202143036 | Treatment Log |
| 11/18/19                                                                                                    |         |          | 9:15 AM  | 9:45 AM  | 30       | 1.00   | 30           | KRISTEN HOFFMAN  | Preschool | I       | 12/02/19    | 12/02/19       | RS191202143036 | Treatment Log |

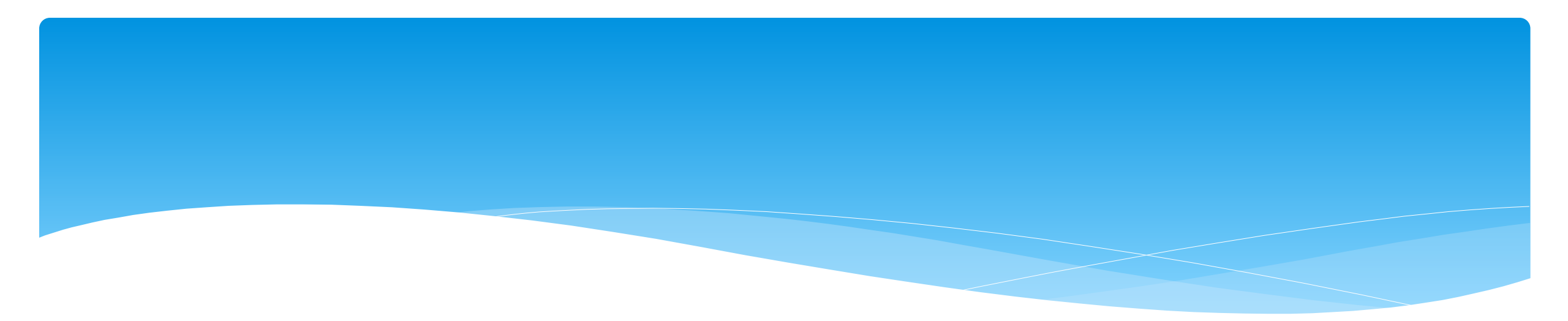

# Closing

CPSE Portal Session Notes (ALL Agency, Agency Service Providers & Independent Providers):

- \* Wednesday, June 7, 2023 @ 4:00PM https://attendee.gotowebinar.com/register/2558356179935036505
- \* Friday, June 9, 2023 @ 10:00AM https://attendee.gotowebinar.com/register/1511566134710937431

- Recap Entering/Signing Classroom Attendance
- Attendance Entry Record
- Creating Defaults for Session Notes
- Signing Attendance/Review & Sign
- Co-Signing Session Notes/Attendance
- Un-signing Attendance/Making Corrections After Signing
- Printing Logs
- Reports Support@CPSEPortal.com

CPSE Digital Speech Recommendations (Agencies and SLP's only):

- \* Tuesday, June 6, 2023 @ 3:00PM https://attendee.gotowebinar.com/register/1959650108113136987
- \* Thursday, June 8, 2023 @ 10:00AM https://attendee.gotowebinar.com/register/8298551246032462681

- How to Create the Digital Recommendation / Order
- When to Create the Digital Recommendation / Order
- One-time Set-up for the SLP and Billing Agency
- Creating Unmatched Records

#### **CPSE** Portal Agency Billing Using the CPSE Portal (Agency Billing Admins only):

- \* Tuesday, July 25, 2023 @ 10:00AM https://attendee.gotowebinar.com/register/9055301119231125080
- \* Thursday, July 27, 2023 @ 2:00PM https://attendee.gotowebinar.com/register/5770436463971289695
- \* Wednesday, September 27, 2023 @ 10:00AM https://attendee.gotowebinar.com/register/4933499208024528219

CPSE Portal Agency Billing Using the CPSE Portal (con't):

- Review Portal Invitations
- Review Portal Admin User Access
- Review Credential Verification
- Creating & Submitting Vouchers
- How to Correct Attendance & Rebill
- Items Not Ready To Bill Report
- Voucher Listing Report

### **CPSE Portal Billing for Independent Providers:**

- \* Tuesday, August 1, 2023 @ 4:00PM https://attendee.gotowebinar.com/register/2592921526977985629
- \* Thursday, August 3, 2023 @ 10:00AM https://attendee.gotowebinar.com/register/4132709496352725084
- \* Thursday, September 28, 2023 @ 4:00PM https://attendee.gotowebinar.com/register/8295469315205738336

- Creating & Submitting Vouchers
- How to Correct Attendance & Rebill
- Items Not Ready To Bill Report
- Voucher Listing Report

CPSE Portal Billing Using an Outside System (Agency Billing Admin's only not using the Portal):

- \* Wednesday, July 26, 2023 @ 10:00AM https://attendee.gotowebinar.com/register/2511961187289860190
- \* Friday, July 28, 2023 @ 2:00PM https://attendee.gotowebinar.com/register/6770055261340792925
- \* Tuesday, September 26, 2023 @ 10:00AM <u>https://attendee.gotowebinar.com/register/2044012337043337049</u>

- Review of Import Person with License Template
- Review Credential Verification
- Schema Attendance File
- Validate Attendance File
- Upload Attendance File
- Creating Vouchers
- Submitting Vouchers
- Attendance Denied How to Rebill
- Voucher Listing Report

# Portal Training – Knowledge Base

- The Knowledge Base provides numerous articles, trainings, webinars and other pertinent information that will help answer your questions before having to contact Portal support.
- \* You can simply click the Knowledge Base tab in the Portal or you can go to:
- \* http://support.cpseportal.com/kb

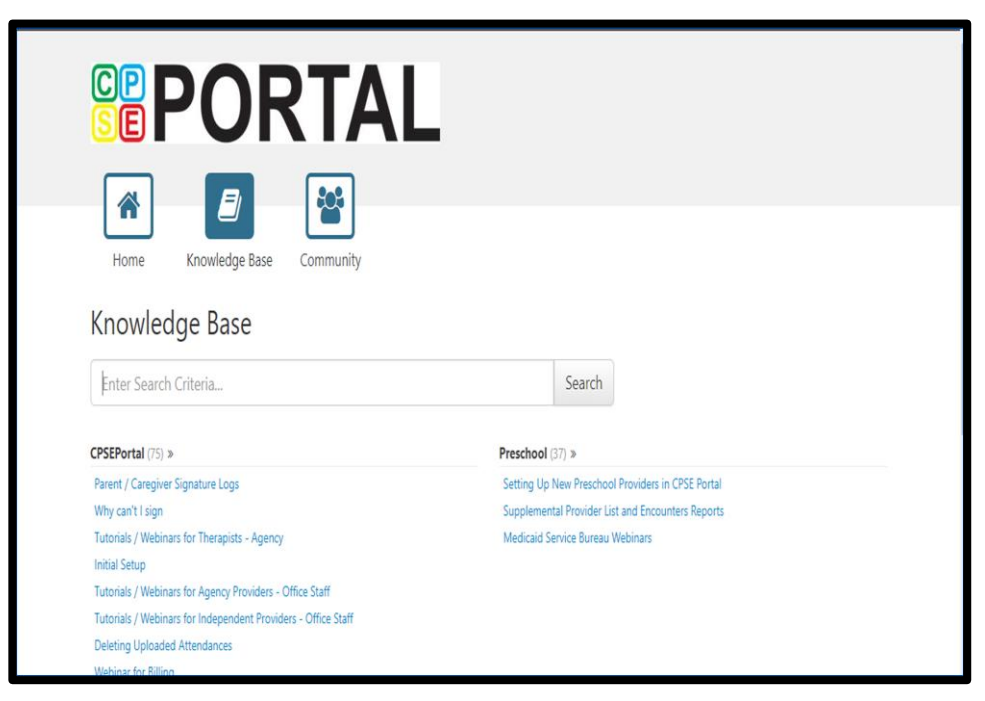

# Knowledge Base Articles

- \* Entering Weekly Attendance
  - \* http://support.cpseportal.com/kb/a38/entering-weekly-attendance.aspx
- \* Review and Sign Attendance
  - \* http://support.cpseportal.com/kb/a148/review-and-sign-attendance.aspx?KBSearchID=16970
- \* Child Treatment Log
  - http://support.cpseportal.com/kb/a28/child-treatment-log.aspx?KBSearchID=16959
- Parent/Caregiver Signature Logs (blank logs for counties)
  - \* http://support.cpseportal.com/kb/a69/parent-caregiver-signature-logs.aspx?KBSearchID=16964
- \* Therapist Activity Report
  - http://support.cpseportal.com/kb/a27/therapist-activity.aspx?KBSearchID=16966

# **Closing Remarks**

- \* CPSE Portal Address (you may want to bookmark): <u>https://www.cpseportal.com</u>
- In addition to the Portal Knowledge Base, our Helpdesk is available through email at support@CPSEPortal.com
  - \* When sending an email:
    - \* Do not use child's name
    - \* Use ESID #, Child # or STAC ID #
    - \* Include your county, and info needed